(Typ N511)

# **UNICOM 300 mit Batteriebetrieb**

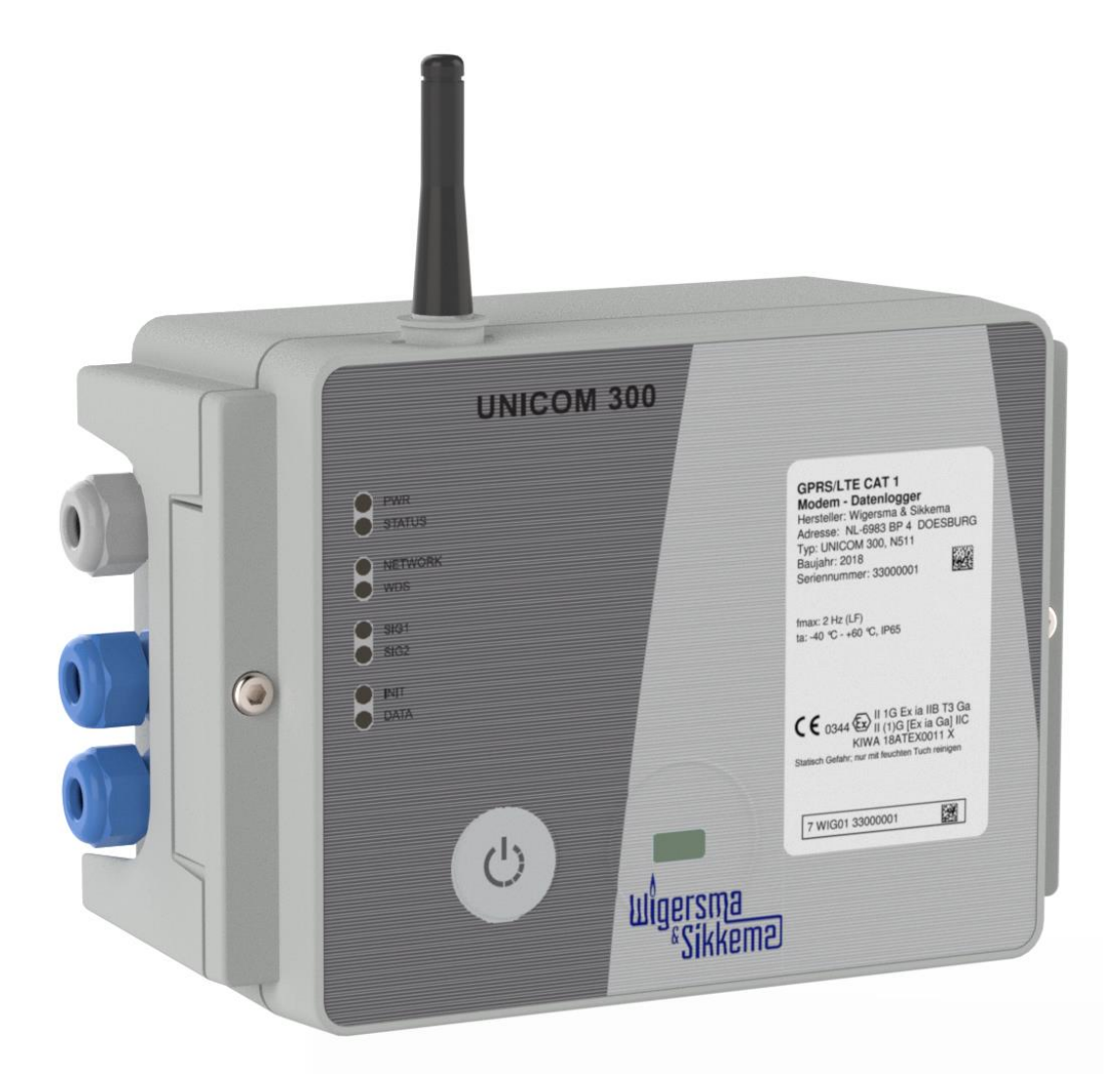

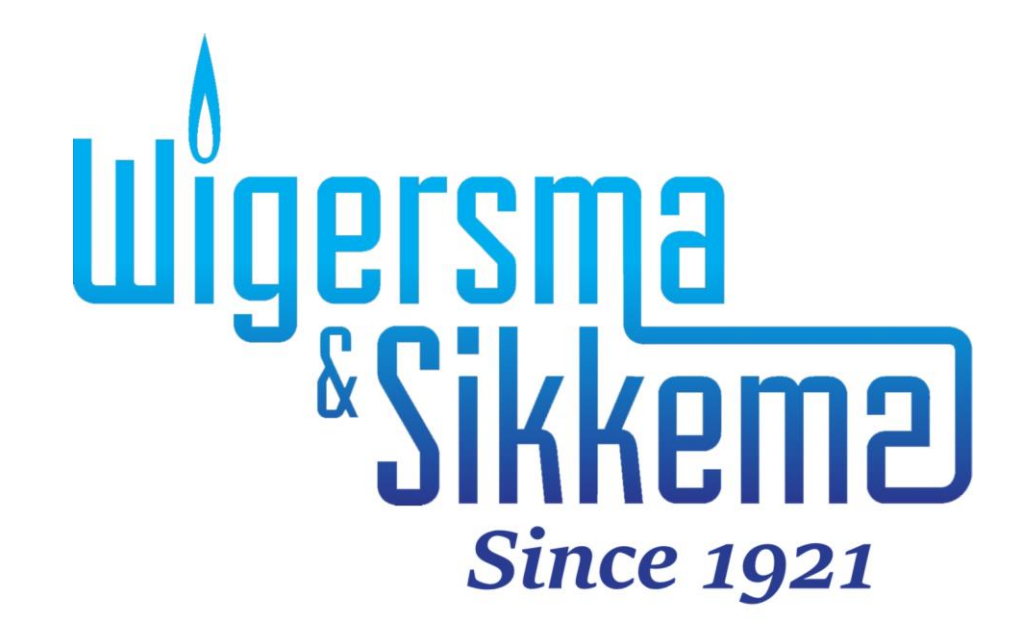

#### Alle Rechte vorbehalten.

#### Copyright © 2024 Wigersma & Sikkema B.V.

Sämtliche Abbildungen und Beschreibungen in dieser Installations- und Bedienungsanleitung wurden nach sorgfältiger Überprüfung zusammengestellt. Trotzdem ist die Möglichkeit von Fehlern nicht ganz auszuschließen. Daher kann keine Garantie für die Vollständigkeit oder für den Inhalt gegeben werden. Auch ist das Handbuch ohne Gewähr für die Produkteigenschaften. Es sind hier auch Merkmale beschrieben worden, die nur auf Wunsch lieferbar sind.

Wir behalten uns das Recht vor, Änderungen vorzunehmen, wenn technische Entwicklungen dazu Anlass geben. Verbesserungsvorschläge und Meldungen eventueller Fehler usw. nehmen wir dankend entgegen.

Angesichts der erweiterten Produkthaftung sind die Daten und Materialeigenschaften als Leitwerte zu verstehen und immer einzeln zu prüfen und gegebenenfalls dazu zu berichtigen. Dies trifft insbesondere dazu, wo Sicherheitsaspekte zu berücksichtigen sind.

Weitere Unterstützung erhalten Sie in der Filiale oder bei dem für Ihre Gegend verantwortlichen Vertreter. Die Anschrift ist auf der Rückseite dieses Handbuchs aufgedruckt, oder Sie fragen einfach bei Wigersma & Sikkema B.V. nach.

Die Weitergabe dieses Handbuchs an Dritte und dessen komplette oder teilweise Duplizierung sind nur nach schriftlicher Genehmigung durch Wigersma & Sikkema B.V. erlaubt.

## Vorwort

- In diesem Handbuch werden wichtige Informationen über den Einsatz des UNICOM 300 erteilt. Bitte lesen Sie dieses Handbuch sorgfältig durch.
- In diesem Handbuch werden mehrere Hinweise und Warnungen mit Hilfe von Symbolen gekennzeichnet. Bitte, lesen Sie diese sorgfältig und ergreifen Sie bei Bedarf entsprechende Maßnahmen

Die verwendeten Symbole haben folgende Bedeutung:

|      | HINWEIS  | <b>S</b> Anregungen und Ratschläge, Aufgaben leichter durchzuführen.                                                                                                    |  |
|------|----------|----------------------------------------------------------------------------------------------------|--|
|      | VORSICHT | Weist den Benutzer auf mögliche Probleme hin.                                                                                                    |  |
| STOP | WARNUNG  | Wird der Vorgang nicht entsprechend durchgeführt, kann eine gefährliche<br>Situation entstehen oder können Daten oder Einstellungen verloren gehen.                                                                         |  |
|      | ESD      | Elektrostatische Entladung (ESD) kann interne elektrische Komponenten beschädigen, wenn Sie keine Vorsichtsmaßnahmen treffen. ESD wird durch statische Elektrizität verursacht und die Schäden sind in der Regel dauerhaft. |  |

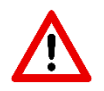

Der Anspruch auf Garantie entfällt, wenn das hier beschriebene Produkt von unbefugten Personen unsachgemäß behandelt, repariert oder modifiziert worden ist oder wenn Ersatzteile, die nicht Originalteile von Wigersma & Sikkema B.V. sind, eingesetzt worden sind.

## Inhaltsverzeichnis

| Einf | führung                                                     | 4  |
|------|-------------------------------------------------------------|----|
| 1    | Explosionsschutzbestimmungen (Ex)                           | 4  |
| 2    | Funktionen und Datenstruktur                                | 5  |
| 3    | Installation                                                | 5  |
| 3.1  | 1 Montage                                                   | 5  |
| 3.2  | 2 Vorderseite UNICOM 300                                    | 6  |
| 3.3  | 3 Verbindungen                                              | 7  |
| 3.4  | 4 Deckel innen geöffnet UNICOM 300                          | 9  |
| 3.5  | 5 Innenansicht von vorne geöffnetes UNICOM 300              | 10 |
| 4    | SIM-Karte                                                   | 11 |
| 5    | Antenne                                                     | 12 |
| 5.1  | 1 Standardantenne                                           | 12 |
| 5.2  | 2 Externe Antenne                                           | 12 |
| 6    | Inbetriebnahme                                              | 13 |
| 6.1  | 1 Aktivierung des Erfassungssystems                         | 13 |
| 6.2  | 2 Initialisierungsfunktion des Gerätes                      | 13 |
| 6.3  | 3 Umstellen Verwendung: Datenlogger <-> transparantes Modem | 13 |
| 6.4  | 4 Außerbetriebnahme                                         | 13 |
| 7    | Modem einschalten, TCP und NTP aktivieren                   | 14 |
| 7.′  | 1 Einschalten des Modems                                    | 14 |
| 7.2  | 2 TCP aktivieren                                            | 14 |
| 7.3  | 3 NTP aktivieren                                            |    |
| 8    | Steuerung der Funktionen                                    |    |
| 8.   | 1 Uberprüfung des Systemstatus UNICOM 300                   |    |
| 8.2  | 2 Uberprufung des Systemstatus UNICOM 300                   |    |
| 9    | Konfigurationen                                             |    |
| 9.1  | 1 Gaszahler mit Encoder-∠ahlsystem                          |    |
|      | 9.1.1 Initialisierung des Encoder-Arbeitsmodus              |    |
|      | 9.1.2 Manuelle Encoder-Initialisierung durchluhren:         | 10 |
|      | 9.1.5 Auslesen von Gaszanlerdaten                           | 10 |
| 92   | 2 Gaszahler mit Impulsausgang                               | 10 |
| 9.3  | 3 transparentes Modem (Mengenumwerter Typ UNIGAS)           |    |
| 9.4  | 4 Deaktivieren der Datenaufzeichnungsfunktionen             |    |
| 10   | Batteriepakete                                              |    |
| 10   | 0.1 Batterielebensdauer                                     |    |
| 10   | 0.2 Auswechseln der Batterien                               |    |
| 11   | Softwareunterstützung                                       | 20 |
| 12   | Zähler und Registern                                        |    |
| 12   | 2.1 UNICOM 300                                              |    |
| 12   | 2.2 UNICOM 300 Datenlogger                                  | 25 |
| Anh  | nang 1: Schematische Darstellung der Funktionen             |    |
| Ank  | ang 2: Schematische Darstellung der Datenstruktur           | 33 |
| Δnk  | ang 2. Technische Daten                                     | 21 |
|      | any J. Tevillione Datell                                    |    |
| AN   | any 4. Seneller Anschluss für UNIGAS Modelle                |    |

## Einführung

UNICOM 300 mit batteriebetrieb ist ein 2G/4G-Modem oder Datenlogger, der mit einem GSM CSD/GPRS/LTE Cat. 1 Modem oder GPRS/LTE Cat. M1-Modem. Das verwendete Modem finden Sie auf dem Typenschild (Cat 1 oder Cat M1), siehe auch Kapitel 4.2. Weitere Spezifikationen der beiden Modems finden Sie in Anhang 3 diese Anleitung.

Die Eingänge sind mit EX-Barrieren ausgestattet, so dass UNICOM 300 mit Geräten verwendet werden kann, die sich in einer explosionsgefährdeten Zone 0 befinden.

Zwei Mikroprozessoren übernehmen eine Reihe von Funktionen wie Impulsaufzeichnung, Auslesen eines Encoders, Verarbeitung und Speicherung der Daten (Datenprotokolle), Kommunikation dieser Daten über 2G/4G, Zeitschaltuhr (Scheduler) zum Ein- und Ausschalten des 2G/4G-Modems und Einrichten und Senden der protokollierten Daten in einer FTP-Nachricht.

UNICOM 300 ist mit Eingängen für Encoder- und zwei-Impulskontakte sowie einem seriellen Anschluss für die Kommunikation mit UNIGAS 300 ausgestattet.

UNICOM 300 kann auf folgende Arten kommunizieren:

- über einen GSM-Datenkanal (CSD, nur Cat. 1 Modem)
- über eine TCP-Verbindung
- über GPRS/LTE Cat. (M)1
- durch Senden von FTP-Dateien. Es kann ein FTP-Server eingerichtet werden, an den die FTP-Dateien gesendet werden sollen.
- Synchronisation der Uhr (Datum/Uhrzeit) mit einem NTP-Server

UNICOM 300 ist batteriebetrieben. UNICOM 300 erkennt das Vorhandensein von 1 oder 2 Batteriesätze und wird selber eine Reihe von relevanten Funktionen anpassen.

UNICOM 300 ist mit 2 internen Zeitschaltuhren ausgestattet, die nur batteriebetrieben arbeiten. Die Zeitschaltuhren unterstützen Wahlwiederholungsdialoge und Anruffensterverkürzungen für GSM-Daten und TCP-Verbindungen. Die Verkürzung des Aufruffensters kann deaktiviert werden. Dies kann notwendig sein, wenn mehrere Parteien das UNICOM 300 in einem Zeitfenster auslesen wollen.

## 1 Explosionsschutzbestimmungen (Ex)

Die Sicherheitshinweise und die Konformitätserklärung sind in einem separaten Dokument enthalten, das jedem UNICOM 300 beiliegt.

Für das Deutsche Dokument siehe DDN5801CVDE EU-Konformitätserklärung und Sicherheitsanweisung UNICOM 300 N511.

## 2 Funktionen und Datenstruktur

UNICOM 300 unterstützt Grundfunktionen zur Erfassung der Zählerstände eines angeschlossenen Energiezählers mit:

- 1. Zwei Impulseingänge
- 2. Encoder (NAMUR)
- 3. Zwei Impulsausgänge
- 4. Ein serieller Eingang für UNIGAS 300

UNICOM 300 ist in der Lage, zwei Impulse in zwei Laufwerke zu zählen, einen Encoder-Zählerstand in einem dritten Zähler auszulesen und in einem Intervall-Logger zu protokollieren.

UNICOM 300 kann die eingehenden Impulse oder die Encoder-Zählerposition an zwei Impulsausgänge übertragen.

UNICOM 300 kann zur seriellen Kommunikation mit UNIGAS 300 verbunden werden.

Impulseingang zwei kann auch als Alarmeingang verwendet werden. Wenn ein Alarm erkannt wird, wird eine Statusmeldung registriert.

Die Impulsausgänge können als Alarmausgänge konfiguriert werden, siehe auch "Einstellungen für Impulsausgänge", S. 25, OBIS C.93.2 und C.93.3.

Anhang 1 zeigt die Funktionen schematisch und Anhang 2 die Datenstruktur für den UNICOM 300.

## 3 Installation

Das Gehäuse der UNICOM 300 hat eine Schutzart von IP65 nach EN60529. UNICOM 300 kann im Freien installiert werden.

 $\mathbf{V}$ 

Bevor Sie fortfahren, lesen Sie die Explosionsschutzanweisungen (Ex) aus dem Dokument *DDN5801CVDE* EU-Konformitätserklärung und Sicherheitsanweisungen UNICOM 300 N511.

Je nach Funktion und Ausführung des UNICOM 300 sind die Eingänge bereits ab Werk konfiguriert und es ist möglich, dass das/die entsprechende(n) Kabel installiert ist/sind.

### 3.1 Montage

Siehe Montageanleitung *DDN5002MHML* für Installations-/Montagemöglichkeiten und Montageanleitung. Diese Anleitung ist herunterzuladen von <u>www.wigersma-sikkema.com</u> Die UNICOM 300 muss nicht geöffnet werden, um die Halterungen für die Montage an einem Gaszähler oder an der Wand zu montieren.

## 3.2 Vorderseite UNICOM 300

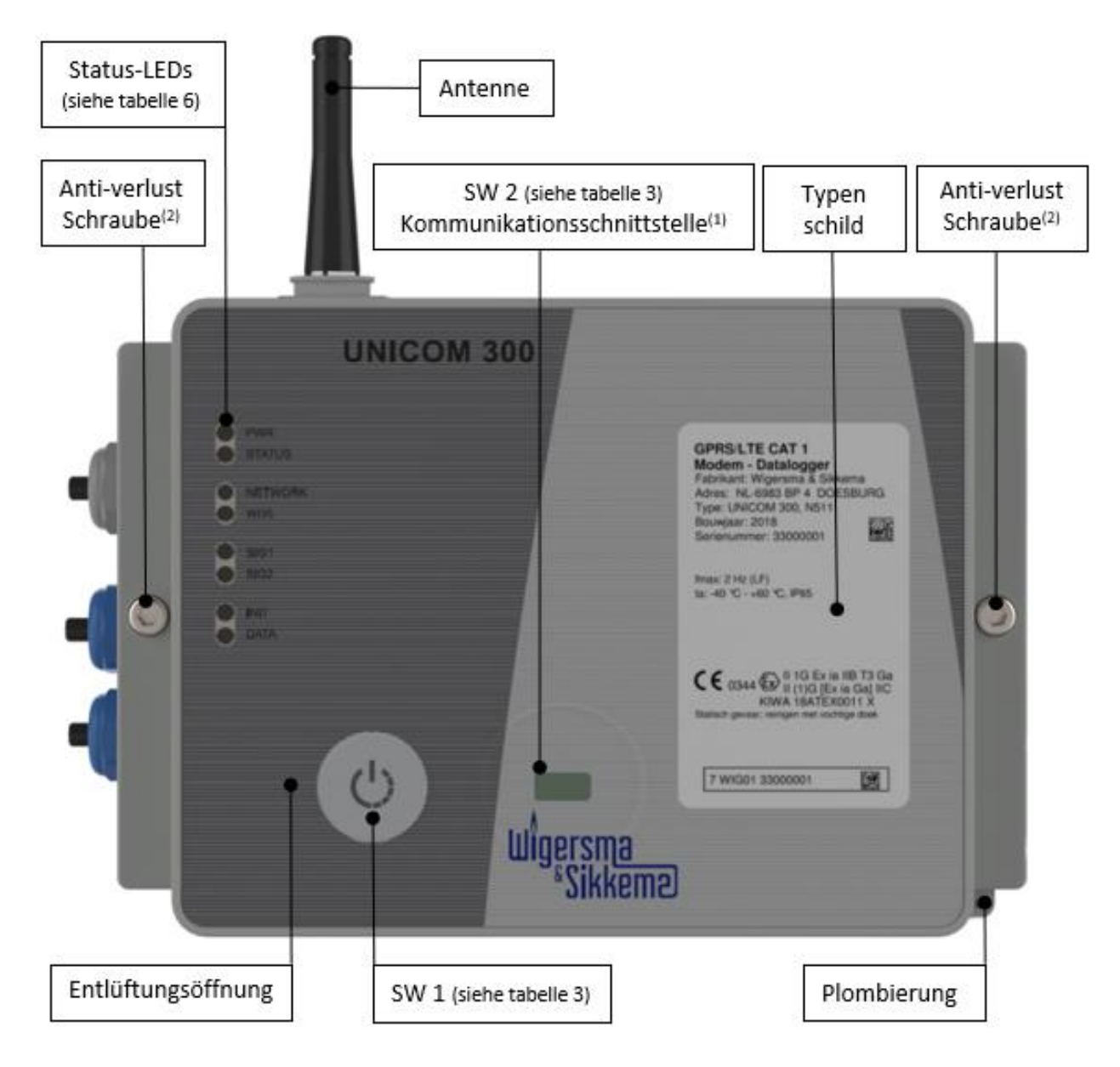

Abbildung 1: Frontansicht UNICOM 300

- Kommunikation Schnittstelle zum Auslesen und Konfigurieren von UNICOM 300 vor Ort. Dieser Kommunikationsanschluss ist f
  ür einen Infrarot-Kommunikationskopf in Verbindung mit dem Softwareprogramm UNITOOL geeignet.
- 2. Öffnen Sie das Gehäuse.

Lösen Sie die beiden Zylinderschrauben, bis sich die Schraube löst (Anti-Verlust). Öffnen Sie dann das Gehäuse auf der rechten Seite. Die Dichtung könnte kleben bleiben, was das Öffnen des Gehäuses erschwert.

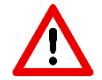

Das **Schließen** des Gehäuses muss mit Vorsicht erfolgen, wenn die UNICOM 300 aufrecht hängt. Achten Sie darauf, dass der Deckel beim Schließen nicht auf dem Scharnier aufliegt.

3. Entlüftungsöffnung zum Druckausgleich zwischen UNICOM 300 und Umgebung. Hinter dieser Ventilationsöffnung befindet sich eine Membran, die das Eindringen von Feuchtigkeit verhindert.

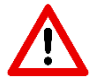

Schäden an der Membran vermeiden. Das Membran darf nicht abgedeckt werden. Siehe auch Abbildung 1, Punkt 3

## 3.3 Verbindungen

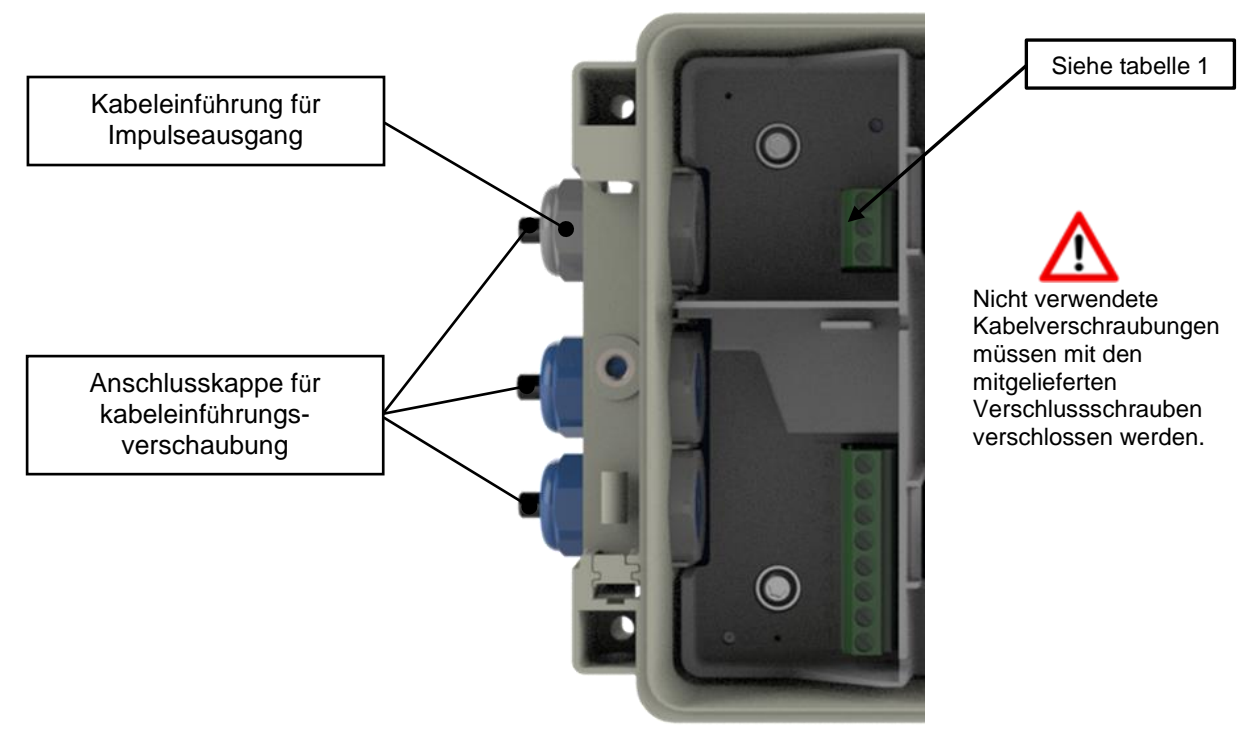

Abbildung 2a: Anschlüsse Ausgänge an UNICOM 300

| Ausgang | Klemmen nummer | Bezeichnung     | Bedeutung                              |
|---------|----------------|-----------------|----------------------------------------|
|         | 11             | Impulsausgang 2 | Anschluss für Impulsausgang 2          |
| Puls    | 10             | GND             | Masseanschluss für Impulsausgangskabel |
|         | 9              | Impuls aus 1    | Anschluss für Impulsausgang 1          |

Tabelle 1: Anschlüsse Ausgänge

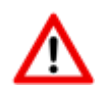

Bei Installation des UNICOM 300 in Explosionsgeschütztes Umgebung sind die Impulsausgänge für eine Schaltspannung von 3 bis 20 V mit einem Schaltstrom von 10 µA bis 50 mA geeignet. Bei der Installation in der explosionsgefährdeten Umgebung siehe Abschnitt 2.

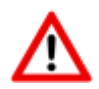

Um eine gute Verbindung zwischen den Drähten und dem Klemmenblock herzustellen, ist es wichtig, dass der Klemmenblock vollständig geöffnet ist (ca. 10 Umdrehungen), bevor der Draht eingeführt und der Klemmenblock geschlossen wird.

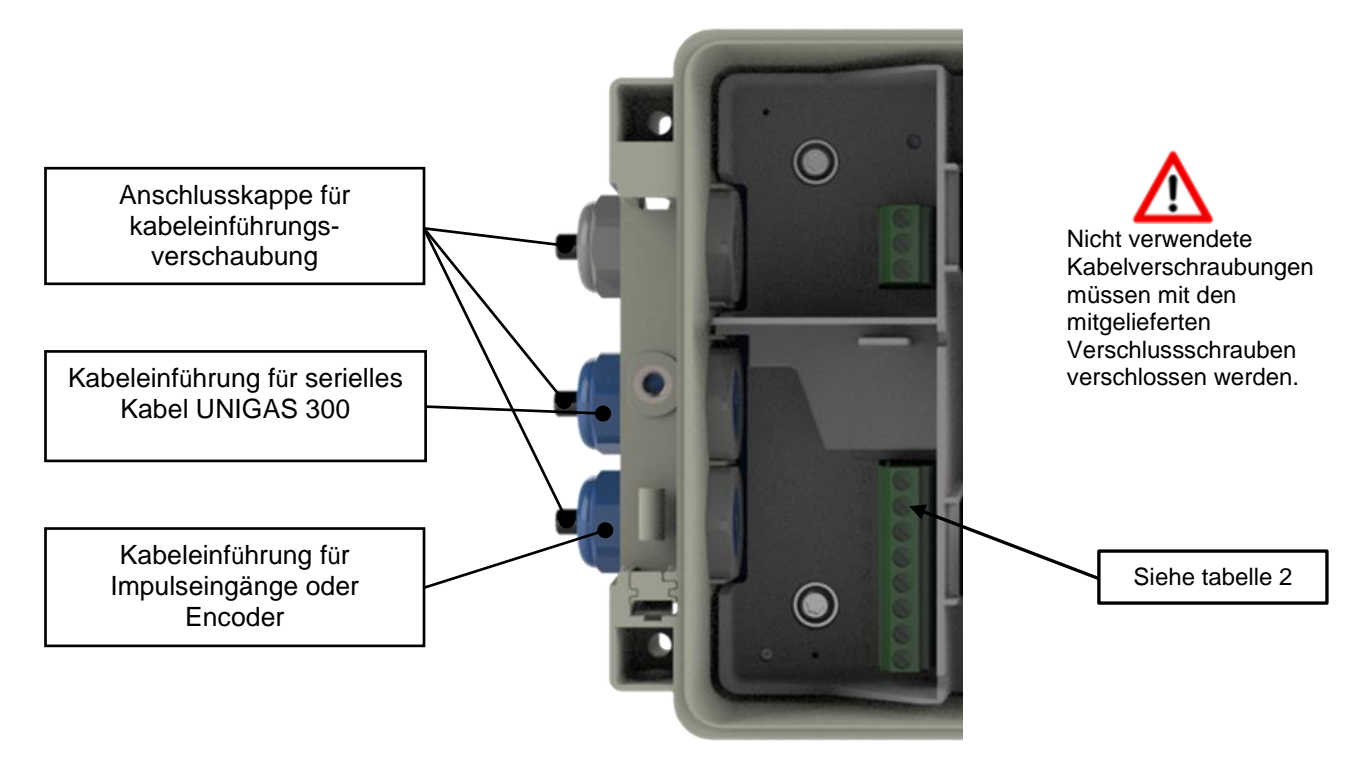

Figuur 2b: Anschlüsse Eingänge UNICOM 300

| Eingang                             | Klemmen<br>nummer | Bezeichnung                                     | Bedeutung                                   | Farbkennzeichnung<br>für Kabel W&S |
|-------------------------------------|-------------------|-------------------------------------------------|---------------------------------------------|------------------------------------|
| Seriell                             | 8                 | REQ Eingehende serielle Daten von<br>UNIGAS 300 |                                             | Weiß                               |
|                                     | 7                 | ANSCHLAG/SCHILD                                 | Kabelschirm für Datenkabel                  | Schwarz/Grün                       |
|                                     | 6                 | DATA                                            | Eingehende serielle Daten von<br>UNIGAS 300 | Braun                              |
| Puls 5 ANSCHLAG/SCHILD Gemeinsame N |                   | Gemeinsame Masse für Puls                       | Schwarz/Grün                                |                                    |
|                                     | 4                 | IMPULSE 2                                       | Anschluss für Impulseingang 2               | Weiß                               |
|                                     | 3                 | IMPULSE 1                                       | Anschluss für Impulseingang 1               | Braun                              |
| Encoder                             | 2                 | NAMUR - / GND                                   | Anschluss für Encoder-Zähler                | -                                  |
|                                     | 1                 | NAMUR +                                         | Anschluss für Encoder-Zähler                | -                                  |

Tabelle 2: Anschlüsse Eingänge

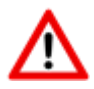

Um eine gute Verbindung zwischen den Drähten und dem Klemmenblock herzustellen, ist es wichtig, dass der Klemmenblock vollständig geöffnet ist (ca. 10 Umdrehungen), bevor der Draht eingeführt und der Klemmenblock geschlossen wird.

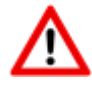

Für UNIGAS kann eine andere Farbcodierung für die serielle Kabelverbindung gelten (siehe Anhang 4).

## 3.4 Deckel innen geöffnet UNICOM 300

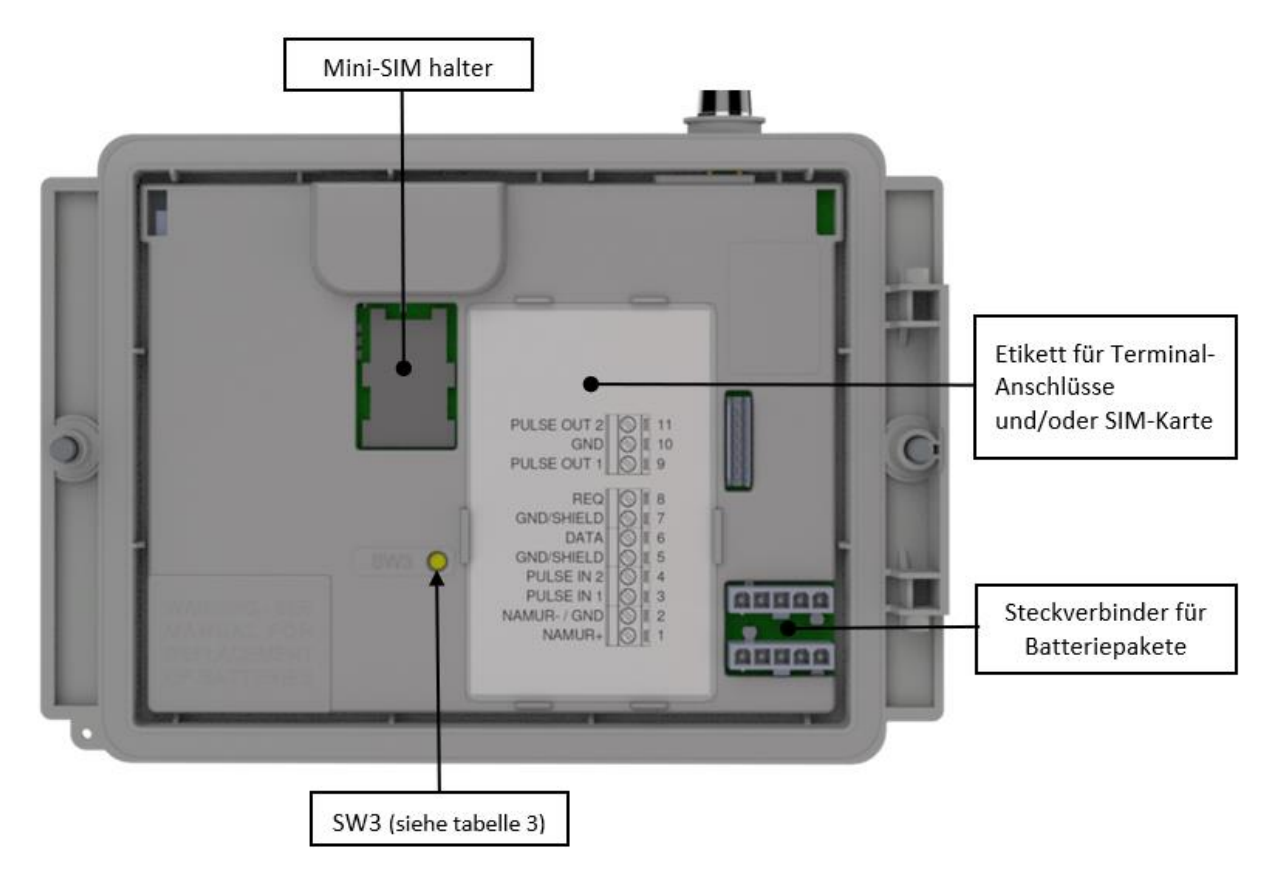

Abbildung 3: Innendeckel geöffnet UNICOM 300

| Schalter                | Bedienung<br>Schalter | Funktion                                                                              |
|-------------------------|-----------------------|---------------------------------------------------------------------------------------|
| Optische Kopf-Erkennung | -                     | Optischer Kopf platziert.                                                             |
|                         |                       | Status-LEDs und Optische Kopf werden aktiviert.                                       |
| SW1                     | bis die NETWORK       | Modem wird eingeschaltet; das 30-minütige Servicefenster wird                         |
| (MODEM-Funktionalität)  | Status LED            | geöffnet. Ist das Modem eingeschaltet, wird es aus- und wieder                        |
|                         | leuchtet              | eingeschaltet. Status-LEDs werden während des Servicefensters aktiviert.              |
|                         |                       | Um die Geräte-Init-Funktion zu starten, muss der Schalter SW 1                        |
|                         |                       | gedrückt gehalten werden, bis die INIT-LED blinkt.                                    |
|                         |                       | Danach kann SW1 freigegeben werden und die Initialisierung wird                       |
|                         |                       | fortgesetzt. Siehe auch Kapitel 5.2.                                                  |
| SW1                     | Während 1             | ANMERKUNG: Funktionalität ab Firmware-Version 11.0.21                                 |
| (MODEM-Funktionalität)  | Sekunde               | verfügbar.                                                                            |
|                         |                       | Der optische Kopf und die Status-LEDs werden 30 Minuten lang                          |
|                         |                       | aktiviert. Die optische Kopferkennung funktioniert nicht. Dadurch ist                 |
|                         |                       | es möglich, einen anderen optischen Kopf als den von Wigersma & Sikkema zu verwenden. |
| SW3                     | Für mindestens 4      | Zurücksetzen der Batterieverbrauch- und Kommunikationszeit-Zähler                     |
| (MODEM-Funktionalität)  | Sekunden              | und Verknüpfung mit die Netzwerkzeit. INIT-LED wird 10 Sekunden                       |
|                         |                       | leuchten.                                                                             |
| SW1 & SW3               | Für mindestens 4      | Lagerungssperre aktivieren                                                            |
| (MODEM-Funktionalität)  | Sekunden              | Nach Aktivierung der Lagerungssperre wird die Status-LED für 10                       |
|                         |                       | Sekunden in Anspruch nehmen. Dies ist unabhängig von der                              |
|                         |                       | Bedingung SW1/ SW2.                                                                   |

Tabelle 3: Schaltfunktion (Modem)

## 3.5 Innenansicht von vorne geöffnetes UNICOM 300

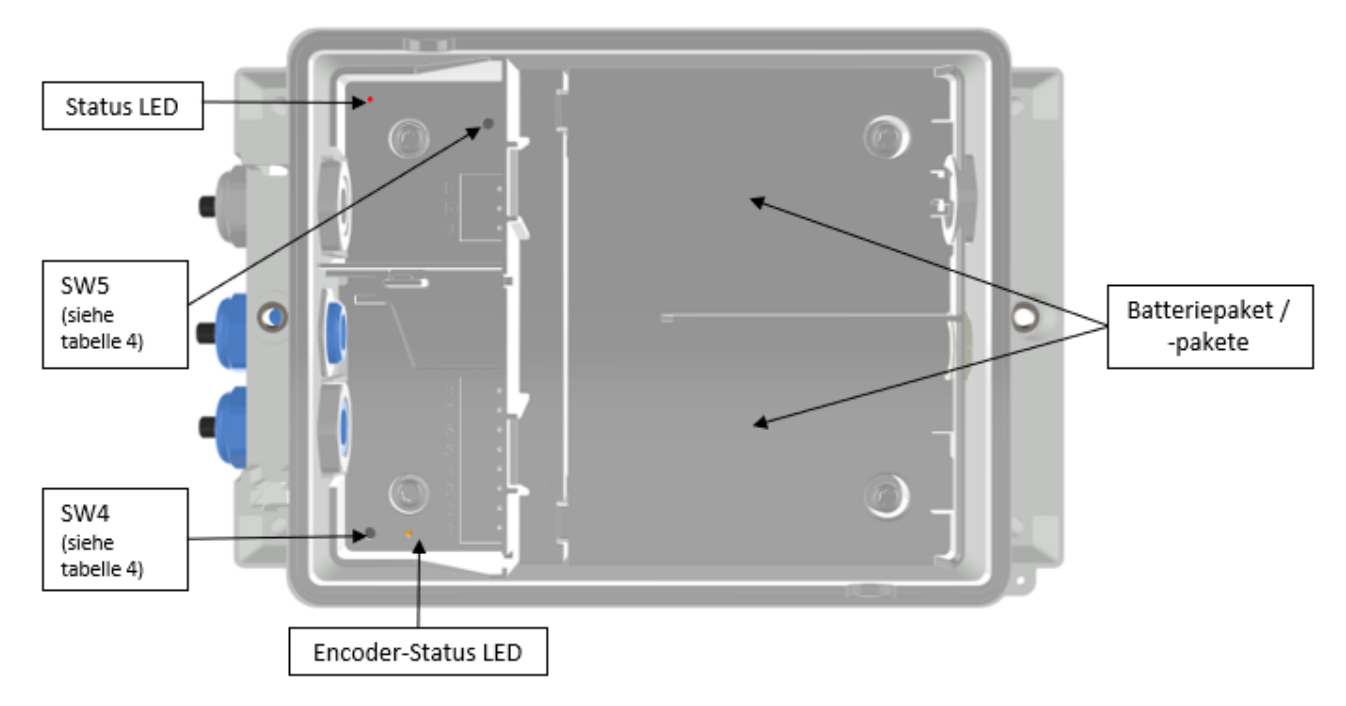

Abbildung 4: Innenansicht geöffnetes UNICOM 300

| Schalter                     | Bedienung Schalter   | Funktion                                              |
|------------------------------|----------------------|-------------------------------------------------------|
| SW4                          | Manueller Encoder    | Die Encoder-auslesung wird initialisiert.             |
| (Datenlogger-Funktionalität) | Initialisierung      | Der Status des Tests wird durch die Encoder-LED       |
|                              | -                    | angezeigt.                                            |
| SW5                          | Programmierungsparam | Sicherheit durch physisches Handeln vor Ort.          |
| (Datenlogger-Funktionalität) | eter                 | (SW5 kann auf Anfrage versiegelt werden. Es kann auch |
|                              |                      | ein Siegel für den Zugang zur Leiterplatte angebracht |
|                              |                      | werden).                                              |

Tabelle 4: Schaltfunktion (Datenlogger)

## 4 SIM-Karte

UNICOM 300 kann ab Werk mit einer SIM-Karte ausgestattet werden.

Geeignete GSM-Abonnements sind z.B. M2M-Abonnements für GSM-CSD- und/oder GPRS/LTE-Cat. (M)1- Daten.

Wenn GPRS/LTE Cat. (M)1 verwendet wird, benötigt UNICOM 300 eine Reihe von Einstellungen, die es UNICOM 300 erlauben, sich an einem APN anzumelden; wie z.B. APN-Name mit dem entsprechenden Benutzernamen und Passwort.

#### Einlegen oder Wechseln einer SIM-karte

Öffnen Sie das UNICOM 300 (siehe Abb. 1, Hinweis 2). Der Mini-SIM-Halter befindet sich im Deckel des UNICOM 300 (siehe Abb. 3).

Drücken Sie die Metallklammer des Mini-SIM-Halters mit leichter Kraft und drehen Sie ihn gegen den Uhrzeigersinn, der Mini-SIM-Halter wird entriegelt und öffnet sich. Der Mini-SIM muss so platziert werden, dass die Goldkontakte nach hinten und die abgeschrägte Ecke nach oben zeigen (Abb. 5, Pos. 1). Schließen Sie den Mini-SIM-Halter in umgekehrter Reihenfolge.

Legen Sie die SIM-Karte wie in Abb. 5, Pos. 2.

Testen Sie nach dem Einlegen der Mini-SIM den korrekten Betrieb wie in Kapitel 5 beschrieben.

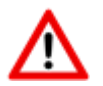

Beim Wechsel der SIM-Karte **muss SW1 immer** so lange gedrückt werden, bis die NETWORK-Status-LED leuchtet, um eine erneute Anmeldung durchzuführen, siehe auch Tabelle 3.

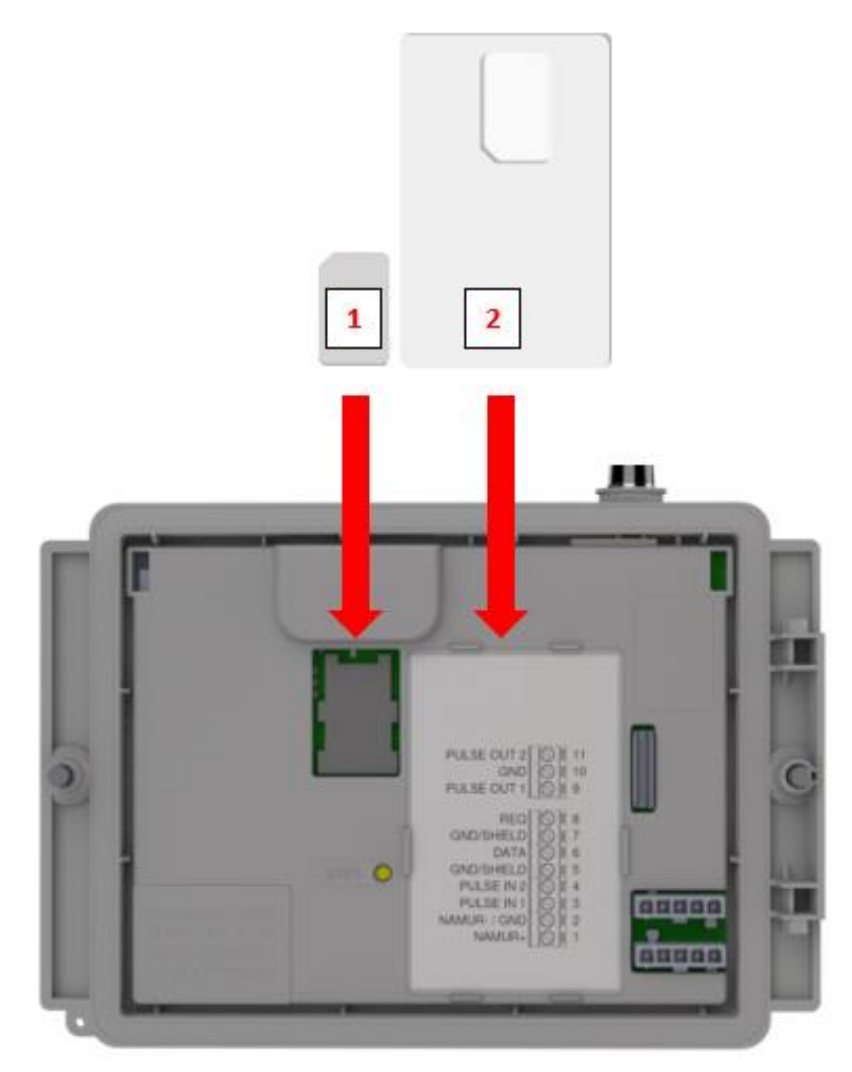

Abbildung 5: Einlegen der Mini-SIM und SIM-Karte

## 5 Antenne

### 5.1 Standardantenne

Das UNICOM 300 wird mit einer Standardantenne geliefert. Nachfolgend finden Sie eine Zusammenfassung der Beschreibung/Berechnung der Signalstärke.

Wert besteht aus 4 Zeichen (xxyy)

| XX: | Anzeige  | der    | empfangenen     | Signalstärke. | Um     | der  | Spezifikation | von | 3GPP | TS27.007 | zu |
|-----|----------|--------|-----------------|---------------|--------|------|---------------|-----|------|----------|----|
|     | entsprec | hen, ' | werden die Nive | eaus dem Bere | ich 0. | 31 : | zugeordnet.   |     |      |          |    |

| 00    | : -113 dBm oder niedriger                                        |
|-------|------------------------------------------------------------------|
| 01-30 | : -111 dBm53 dBm; 2 dBm pro Schritt (also - 113dBm + Anzahl x 2) |
| 31    | : -51 dBm oder höher                                             |
| 99    | : unbekannt oder nicht nachweisbar                               |

#### YY: Für 2G

Die Messungen der Bitfehlerrate des Kanals, ausgedrückt in %, werden wie folgt abgebildet

Werte

| : weniger als 0.2%                 |
|------------------------------------|
| : 0.2% tot 0.4%                    |
| : 0.4% tot 0.8%                    |
| : 0.8% tot 1.6%                    |
| : 1.6% tot 3.2%                    |
| : 3.2% tot 6.4%                    |
| : 6.4% tot 12.8%                   |
| : über 12.8%                       |
| : unbekannt oder nicht nachweisbar |
|                                    |

#### YY: Für 4G

Qualität des empfangenen Referenzsignals. Die Niveaus werden im Bereich von 0...7 angezeigt.

Werte

| 00 | : -43 dB                           |
|----|------------------------------------|
| 01 | : -65 dB                           |
| 02 | : -87 dB                           |
| 03 | : -109 dB                          |
| 04 | : -1311 dB                         |
| 05 | : -1514 dB                         |
| 06 | : -1716 dB                         |
| 07 | : -1918 dB                         |
| 99 | : unbekannt oder nicht nachweisbar |
|    |                                    |

### 5.2 Externe Antenne

Für verschiedene Anwendungen bietet Wigersma & Sikkema externe Antennen an: eine Rundstrahlantenne, eine Richtantenne und eine vandalismussichere Antenne. Die externen Antennen werden mit Montagematerial und einer Anleitung zum Anschluss an das UNICOM 300 geliefert.

Die Standardantenne kann vom UNICOM 300 abgeschraubt werden. An den freien Anschluss kann dann eine andere Antenne angeschlossen werden. Siehe auch *DDN003MHNL*.

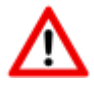

Befindet sich die externe Antenne in der Ex-Zone, sollte der Verstärkung der Antenne nicht mehr als 2 dB betragen.

## 6 Inbetriebnahme

## 6.1 Aktivierung des Erfassungssystems

Beim Einsatz als Datenlogger ist es notwendig, die nächste Aktion mit dem zentralen Erfassungssystem durchzuführen:

Aktivieren Sie das Modem, indem Sie SW1 so lange betätigen, bis die Status-LED NETWORK leuchtet (siehe Abbildung 1). Die UNICOM 300 meldet sich jetzt an. Die Registrierung kann einige Minuten dauern. Wenn sich UNICOM 300 erfolgreich am Netzwerk angemeldet hat, blinkt die Status-LED NETWORK (Tabelle 6). Wenn TCP aktiv ist, ist die WDS-Status-LED aktiv.

Lassen Sie das zentrale Erfassungssystem UNICOM 300 kontaktieren und synchronisieren Sie die Uhr. Dadurch wird sichergestellt, dass die interne Uhr mit dem zentralen Erfassungssystem übereinstimmt. Wigersma & Sikkema liefert UNICOM 300 standardmäßig mit deaktivierten Datenlogger- und Modem-Funktionen aus. Die Uhrensynchronisation aktiviert die Datenlogger-Funktionen (den Scheduler, den Intervall-Logger, den historischen Logger und, falls aktiviert, den FTP). Wenn UNICOM 300 für das Auslesen der Encoder-Zähler konfiguriert ist, erfolgt auch eine Initialisierung der Encoder-Zähler, bei der die Daten des Gaszählers ausgelesen werden.

### 6.2 Initialisierungsfunktion des Gerätes

Die Initialisierungsfunktion, oder abgekürzt ,Init-funktion', des Gerätes dient dazu, die Uhr mit einem NTP-Server zu synchronisieren, ein erstes FTP-Nachricht zu senden und die Lagerungssperre Funktion nach der Installation des UNICOM 300 zu deaktivieren.

Um die Init-funktion des Gerätes zu aktivieren, muss der Schalter SW1 gedrückt und gehalten werden, bis die INIT-Status-LED alle 4 Sekunden blinkt (Abb. 6, 3). Lassen Sie die SW1 los.

Die Init-Funktion des Gerätes kann nur aktiviert werden, wenn NTP, FTP und APN programmiert wurden. Wenn sie nicht programmiert sind, kann die Funktion nicht aktiviert werden und die Status-LED INIT blinkt einmal pro Sekunde (Abb. 6, 1), wenn der Schalter SW1 gedrückt wird.

Danach wird die Initialisierung gestartet und das aktuelle Datum, die Uhrzeit und die Modeminformationen abgerufen. Die Lagerungssperre des UNICOM 300 wird ebenfalls deaktiviert. Der Zähler (UNIGAS 300 oder UNICOM 300 Logger) verarbeitet dann den weiteren Init-prozess des Gerätes. Wenn der UNICOM 300 Logger als Encoder eingestellt ist, wird auch der Encoder initialisiert. Nach Abschluss der Initialisierung blinkt die Status-LED INIT alle 2 Sekunden (Abb. 6, 2).

Danach wird eine FTP-Nachricht gesendet, und nach dem Senden des ersten FTP-Nachricht leuchtet die INIT Status-LED 10 Sekunden lang kontinuierlich auf (Abb. 6, 7), um anzuzeigen, dass der Init-prozess korrekt abgeschlossen wurde.

Für den Fall, dass kein Device Init ausgeführt werden soll, muss der Benutzer es innerhalb von 4 Sekunden durch Drücken des Schalters SW1 freigeben.

### 6.3 Umstellen Verwendung: Datenlogger <-> transparentes Modem

Umstellung der Verwendung vom Datenlogger zu der Verwendung als transparentes Modem:

- Überprüfen Sie mit UNITOOL, ob der Wert C.93.15 auf "aus" oder der Wert C.93.15 auf "aus" gesetzt ist.
- Aktivieren Sie die Lagersperrfunktion, siehe Tabelle 3.

Umstellung der Verwendung vom transparenten Modem zu Datenlogger:

- Überprüfen Sie mit UNITOOL, ob der Wert C.93.15 auf "an" steht, wenn nicht, stellen Sie diesen Wert C.93.15 auf "an".
- Dies geschieht automatisch bei einer Uhrensynchronisation durch das zentrale Erfassungssystem oder bei der Ausführung eines Geräte-init (siehe Kapitel 5.2).

### 6.4 Außerbetriebnahme

Wird der Datenlogger UNICOM 300 außer Betrieb genommen, müssen die Datenlogger-funktionen deaktiviert werden, um unnötigen Batterieverbrauch und die Erfassung irrelevanter Daten zu vermeiden. Aktivieren Sie dazu die Lagerungssperren-funktion, siehe Tabelle 3.

Im Falle von FTP kann das Gerät init gestartet werden, um eine FTP-Nachricht zu senden (siehe Kapitel 5.2).

#### Modem einschalten, TCP und NTP aktivieren 7

### 7.1 Einschalten des Modems

Das Modem kann eingeschaltet werden, indem der Schalter SW1 gedrückt und gehalten wird, bis die NETWORK Status LED leuchtet, dann kann SW1 losgelassen werden. Das UNICOM 300 Modem bleibt für 25 bis 30 Minuten eingeschaltet.

Wird der Schalter SW1 erneut betätigt, meldet sich das Modem erneut an, wodurch das Modem aus- und wieder eingeschaltet wird. Dies ist unter anderem sichtbar, weil die NETWORK-Status-LED (siehe Kapitel 5) kurzzeitig aus ist.

### 7.2 TCP aktivieren

Ist die TCP-Serverfunktion in UNICOM 300 aktiviert, wird GPRS/LTE Cat. (M)1 aktiviert und der TCP-Server beim Einschalten der Modem-Anmeldung aktiviert.

Vor der Aktivierung des TCP-Servers wird dem UNICOM 300 eine IP-Adresse zugewiesen. Wenn es Ihnen nicht gelingt, sich bei GPRS/LTE Cat. (M)1 anzumelden oder den TCP-Server zu aktivieren, wird er bis zu viermal wiederholt. Wenn die Meldung nach vier Versuchen nicht erfolgreich war, wird UNICOM 300 am GSM-Netz angemeldet (NETWORK-Status-LED blinkt), nicht aber am GPRS/LTE-Cat.(M)1-Netz. Eine Neuregistrierung kann eingeleitet werden, indem der Schalter SW1 gedrückt und gehalten wird, bis die NETWORK Status LED leuchtet.

### 7.3 NTP aktivieren

UNICOM 300 ist mit einer Funktion zum Auslesen des NTP-Zeitservers ausgestattet. Bei der Verbindung mit diesem Zeitserver werden Datum und Uhrzeit ausgelesen. Wenn NTP aktiviert ist und UNICOM 300 in den letzten 24 Stunden mit dem NTP-Server synchronisiert wurde, dann wird die Uhr des UNICOM-MODEMs nicht mehr durch die Überwachung des Datenverkehrs synchronisiert.

Um die NTP-Funktionalität zu aktivieren, muss der NTP-Zeitserver über C92.65 und C.92.66 eingestellt werden. Zusätzlich müssen auch die APN-Daten eingestellt werden.

Die angeforderte NTP-Zeit ist die GMT-Zeit. Durch die Einstellung der Zeitzone (C.92.64) und mit DST (Sommer-/Winterzeit) wird die Zeit in UNICOM 300 eingestellt.

Spezifisches Verhalten mit Batterieleistung und Uhranzeige bei aktivierter NTP-Funktion:

Die NTP-Uhr wird einmal pro 24 Stunden nach dem Einschalten des Modems ausgelesen.

Wenn das Auslesen des NTP-Zeitservers fehlschlägt, wird nach 12 Stunden ein weiterer Versuch unternommen, den NTP-Zeitserver auszulesen. Bei Batteriebetrieb geschieht dies nur, wenn das Modem über ein Anruffenster oder FTP eingeschaltet wird.

## 8 Steuerung der Funktionen

## 8.1 Überprüfung des Systemstatus UNICOM 300

UNICOM 300 verfügt über acht Status-LEDs, die verschiedenen Zustände anzeigen. Die Status-LEDs sind aktiv, wenn ein optischer Kopf auf dem Kommunikationsschnittstelle (SW2, Abb. 1) platziert ist oder wenn SW1 (Servicefenster) betrieben wird. Das bedeutet, dass die Status-LEDs nur aktiv sind, wenn ein Techniker vor Ort ist.

|                | Status-LED                          | Zustand LED (siehe Abbildung 6)                                                                                                    |
|----------------|-------------------------------------|----------------------------------------------------------------------------------------------------|
| UN             | <i>PWR;</i><br>Speisung             | Dauernd an; Gute Batteriespeisung<br>Blinkt 1 x alle 4 Sekunden; BATTERIE SCHWACH<br>Blinkt 1 x pro Sekunde; BATTERIE LEER                                                                                                    |
| PWR            | STATUS;<br>UNICOM Status            | 10 Sekonden an; Lagerungssperre aktiviert<br>Blinkt 1 x alle 4 Sekunden; Lagerungssperre aktiv<br>Blinkt 1 x alle 2 Sekunden; Lagerungssperre nicht aktiv<br>Blinkt 1 x pro Sekunde; Kritischer Fehler                                                               |
| NETWORK<br>WDS | NETWORK;<br>Netzwerk Status         | Dauernd an; Anmeldung am Netzwerk gestartet<br>Blinkt 1 x alle 4 Sekunden; Am Netzwerk angemeldet<br>Blinkt 1 x alle 2 Sekunden; Verbindung (CSD; FTP; TCP)<br>Aus; Modem aus                                                                                        |
| SIG1<br>SIG2   | WDS;<br>2G/4G Status                | Dauernd an; Anmeldung bei 2G und TCP-Dienst gestartet<br>Blinkt 1 x alle 4 Sekunden; angemeldet an 4G<br>Blinkt 1x alle 2 Sekunden; angemeldet an 4G und TCP-Dienst<br>wird gestartet<br>Aus: Registriert bei 2G CSD (nu Cat. 1 Modem)                               |
| DATA           | <i>SIG1;</i><br>GSM<br>Signalstatus | Dauernd an; Hauptzelle < -92 dBm<br>Blinkt 1 x pro 4 Sekunden; Hauptzelle ≥ -92 dBm en < -80 dBm<br>Blinkt 1 x pro 2 Sekunden; Hauptzelle >= -80 dBm                                                                                                    |
|                | SIG2;                               | Nicht funktionsfähig                                                                                                    |
| Ċ              | INIT;                               | 10 Sekunden ein; Gerät-Init korrekt abgerundet oder<br>Batteriezähler zurückgesetzt<br>Blinkt 1 x alle 4 Sekunden; Gerät-Init gestartet<br>Blinkt 1 x alle 2 Sekunden; Messgerät ausgelesen<br>Blinkt 1x pro Sekunde; Gerät-Init in ERROR<br>Aus: Gerät-Init inaktiv |
|                | DATEN;                              | Blinkt, wenn Datenmodem übertragen wird                                                                                                    |

Tabelle 6: Status-LEDs UNICOM 300

## 8.2 Überprüfung des Systemstatus UNICOM 300

Auf dem Datenloggerteil des UNICOM 300 gibt es zwei Status-LEDs (siehe Abbildung 4), die verschiedenen Zustände anzeigen

| Status-LED | Zustand LED                                                                            |
|------------|----------------------------------------------------------------------------------------|
| Status     | Blinken 5 ms jede 10 Sekunden; Lagerungssperre aktiviert                               |
|            | Blinken 5 ms jede 5 Sekonden; Lagerungssperre nicht aktiviert                          |
| Encoder    | Blinken 1x pro 2 Sekunden; Encoder Initialisierung wird ausgeführt                     |
|            | 10 Sekunden an; Encoder Initialisierung korrekt ausgeführt                             |
|            | Blinken 1x pro Sekunde; Dies wird 10 Sekunden lang wiederholt. Encoder Initialisierung |
|            | nicht korrekt ausgeführt                                                               |
|            | Taballa Za Olatura LEDa LINIJOONA 000 Datamba maan                                     |

Tabelle 7: Status-LEDs UNICOM 300 Datenlogger

## 9 Konfigurationen

### 9.1 Gaszähler mit Encoder-Zählsystem

#### Anwendung: als Datenlogger

UNICOM 300 eignet sich für Gaszähler mit Encoder-Ausgang der Hersteller Itron, GWF, Honeywell (Elster), Dresser, FMG, GFO, RMG oder RMA (Aerzen), die mit einer NAMUR-Schnittstelle ausgestattet sind. Um diese Funktionalität nutzen zu können, muss der Parameter C.93.40 mit der Service-Software UNITOOL auf ENCODER gesetzt werden. Der Encoder-Zähler-Modus wird in Zähler 3 registriert.

#### 9.1.1 Initialisierung des Encoder-Arbeitsmodus

Da UNICOM 300 mit einer Überprüfung des Geberzählmodus ausgestattet ist, wird nicht jeder Zählmodus akzeptiert (Auslesen der Encoder-Zähl-Modi, Kapitel 8.1.4). Um sicherzustellen, dass UNICOM 300 bei der Installation von UNICOM 300 oder beim Wechsel des Gaszählers einmalig den Messgeräte-Arbeitsmodus übernimmt, gibt es vier Möglichkeiten, den Messgerätebetrieb in UNICOM 300 zu initialisieren:

- 1. Wenn die Datenlogger-Funktionen aktiviert sind. In diesem Fall werden der Intervall-Logger und der historische Logger gelöscht. Die Aktivierung kann mit:
  - UNITOOL und Einstellparameter C.93.30; Lagersperre deaktivieren oder
  - Dies geschieht, wenn die Uhr des UNICOM 300 z.B. durch ein zentrales Erfassungssystem auf der richtigen Uhrzeit gestellt wird.
- 2. Wenn der Parameter C.93.40 mit der Servicesoftware UNITOOL auf den Encoder-wert gesetzt wird.
- 3. Manuelle Initialisierung mittels SW4 (siehe Kapitel 8.1.2)
- 4. Starten des Init-Prozesses des Gerätes (siehe Kapitel 5.2).

#### 9.1.2 Manuelle Encoder-Initialisierung durchführen:

Mit UNICOM 300 ist es dem Anwender möglich, eine Encoder-Initialisierung vor Ort manuell durchzuführen. Die Encoder-Initialisierung wird wie folgt gestartet:

- Halten Sie SW4 gedrückt, bis die Encoder-Status-LED alle 2 Sekunden blinkt oder dauerhaft leuchtet.
- Die Encoder-Status-LED zeigt dann den Zustand der Encoder-Initialisierung an (siehe Tabelle 7 und Abbildung 6).

#### 9.1.3 Auslesen von Gaszählerdaten

UNICOM 300 liest die Daten des Gaszählers aus, sofern dies vom Messgerät unterstützt wird. Die Daten des Gaszählers sind Seriennummer, Hersteller und Baujahr.

Die Daten des Gaszählers werden ausgelesen:

- Zur Initialisierung der Encoder-Zähler siehe Kapitel 8.1.1.
- Wenn der Messgeräte-Arbeitsmodus korrekt ausgelesen wird, nachdem eine fehlerhafte Messgeräte-Auslesung im Statusregister gemeldet wurde.

#### 9.1.4 Auslesen der Messgeräte-Arbeitsmodi

Wird ein Encoder-Zähler ohne Initialisierung angeschlossen und ist die Position des Encoder-Zählers kleiner oder viel größer als der Wert bei Zählung 3 (Vm3) von UNICOM 300, so übernimmt UNICOM 300 nicht den Encoder-Zählerstand. Ein fehlerhaftes Lesen der Encoder-Zähler wird im Statusregister gemeldet.

Wenn die Zählerstand des Encoders zurückläuft, wird der Zählmodus nicht von UNICOM 300 übernommen. Dies wird durch eine Statusmeldung im Statusregister angezeigt. Ist der Rücklauf temporär, übernimmt UNICOM 300 wieder den Zählmodus, sobald er größer als die zuletzt übernommene Zählerposition ist.

## 9.2 Gaszahler mit Impulsausgang

Anwendung: als Datenlogger

Eingang 1 ist immer auf Impuls gestellt, Eingang 2 kann auf Impuls oder Alarm gestellt.

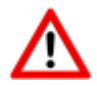

Überprüfung und/oder Programmierung der richtigen Impulsverhältnisse (Parameter 1:0.7.2 und 2:0.7.2) mit Hilfe der Servicesoftware UNITOOL.

Für die UNICOM 300-Impulsausgänge kann dann über die in Kapitel 12 aufgeführten Parameter eine Auswahl für Vm1-Vm2-Vm3 oder Alarm1 getroffen werden.

## 9.3 transparentes Modem (Mengenumwerter Typ UNIGAS)

Anwendung: als Transparentes Modem

Schließen Sie das serielle UNIGAS-Kabel an die seriellen Anschlüsse an und stellen Sie sicher, dass die Einstellungen wie in Kapitel 5.3 beschrieben sind und aktivieren Sie das Modem.

## 9.4 Deaktivieren der Datenaufzeichnungsfunktionen

Gegebenenfalls können die Datenlogger-Funktionen des UNICOM 300 deaktiviert werden.

Die Deaktivierung kann mit UNITOOL und Einstellung des Parameters C.93.30 oder durch Aktivierung der Lagerungssperre mit SW1 und SW3 erfolgen (siehe Tabelle 3).

## 10 Batteriepakete

Das UNICOM 300 wird von einer oder zwei Lithium-Batterien gespeist (siehe Abbildung 4). UNICOM 300 ist mit zwei Stromanschlüssen ausgestattet: CON1 und CON2 (siehe Abbildung 3). An beide Anschlüsse kann ein Batteriepaket angeschlossen werden. UNICOM 300 erkennt automatisch das Vorhandensein von 1 oder 2 Batteriepakete, um die nominale Batteriekapazität zu berechnen.

## 10.1 Batterielebensdauer

Auf die Batteriepakete ist das Produktionsjahr erwähnt. Die Lebensdauer ist in der folgenden Tabelle (Tabelle 8) angegeben. Kontaktieren Sie Wigersma & Sikkema für andere als die in der Tabelle erwähnte Benutzerprofile.

| Benutzerprofil                                                          | 1 Batterie<br>Paket | 2 Batterie<br>Pakete |
|-------------------------------------------------------------------------|---------------------|----------------------|
| 1 Stunde am Netzwerk angemeldet und 1 Minute Kommunikation pro Tag      | > 4 Jahre           | > 8 Jahre            |
| 1/2 Stunde am Netzwerk angemeldet und 1 Minute Kommunikation pro Tag    | > 6 Jahre           | ≥ 10 Jahre           |
| FTP täglich (1x24 h), Logger 60 min, 15 min. Servicefenster pro Tag (*) | > 7 Jahre           | ≥ 10 Jahre           |

(\*) Um die Passivierung der Batterie zu verhindern

Tabelle 8: Lebensdauer Batteriepaket(e)

## 10.2 Auswechseln der Batterien

Lesen Sie zuerst die Explosionsschutzbestimmungen (Ex) (Kapitel 2).

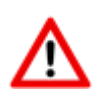

Die Batteriepakete (Artikelnummer NN2709, NN2710 oder NN2711) müssen innerhalb des empfohlenen Zeitraums ausgetauscht werden, siehe Tabelle 8. Bei Verwendung von 2 Batteriepaketen **müssen** beide Batteriepakete vom selben Artikel sein. Eine Kombination von z. B. NN2709, NN2710 und NN2711 ist **nicht** erlaubt.

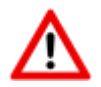

#### TAUSCHEN SIE DIE BATTERIEN NICHT AUS, WENN EINE EXPLOSIVE ATMOSPHÄRE VORHANDEN IST.

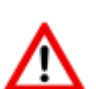

EINE LITHIUM-BATTERIE DARF NICHT MEHR VERWENDET WERDEN, WENN SIE FALLEN GELASSEN WURDE, UNABHÄNGIG DAVON, OB SICHTBARE SCHÄDEN VORHANDEN SIND.

WENN EINE LITHIUM-BATTERIE FALLEN GELASSEN WIRD, KÖNNEN INNERE SCHÄDEN ENTSTEHEN, DIE NICHT SOFORT SICHTBAR SIND. DIES KANN ZU SICHERHEITSRISIKEN FÜHREN, WIE ÜBERHITZUNG, BRAND ODER ANDEREN FEHLERN. UM SOLCHE RISIKEN ZU VERMEIDEN, IST ES ENTSCHEIDEND, FALLENGELASSENE BATTERIEN UNVERZÜGLICH AUSSER BETRIEB ZU NEHMEN.

|   | Arbeitsgänge bei Ausführung mit einem<br>Batteriepaket:                                                                                                    | Arbeitsgänge bei Ausführung mit zwei<br>Batteriepakete:                                                                                                    |
|---|----------------------------------------------------------------------------------------------------|----------------------------------------------------------------------------------------------------|
| 1 | Öffnen Sie das UNICOM 300 (Siehe Abb. 1)                                                                                                    | Öffnen Sie das UNICOM 300 (Siehe Abb. 1)                                                                                                    |
| 2 | Lassen Sie den auszutauschenden Batteriepaket am UNICOM 300 angeschlossen.                                                                                                    | Ziehen Sie den Stecker von einem der beiden<br>Batteriepakete (CON1 oder CON2) los und entfernen<br>Sie das Batteriepakete vom UNICOM 300.                                                                                                    |
| 3 | Setzen Sie einen neuen Batteriepaket mit dem Etikett nach oben ein.                                                                                                    | Setzen Sie ein neue Batteriepaket mit dem Etikett nach oben ein.                                                                                                    |
| 4 | Verbinden Sie den Stecker des Batteriepakets mit einem freien Batterieanschluss (CON1 oder CON2).                                                                                                    | Verbinden Sie den Stecker des Batteriepakets mit einem freien Batterieanschluss (CON1 oder CON2).                                                                                                    |
| 5 | Ziehen Sie den Stecker vom alten Batteriepaket los<br>und entfernen Sie ihn aus dem Gehäuse.                                                                                                    | Ersetzen Sie dann das zweite Batteriepaket auf die gleiche Weise (Schritte 1 bis 3).                                                                                                    |
| 6 | Nach dem Austausch des Batteriepakets muss der<br>Batterieverbrauchszähler zurückgesetzt werden.<br>Halten Sie dazu den Schalter SW 3 mindestens 4<br>Sekunden lang gedrückt. Dieser Vorgang kann<br>unabhängig vom Zustand der UNICOM 300<br>durchgeführt werden. | Nach dem Austausch der Batteriepakete muss der<br>Batterieverbrauchszähler zurückgesetzt werden. Halten<br>Sie dazu den Schalter SW 3 mindestens 4 Sekunden<br>lang gedrückt. Dieser Vorgang kann unabhängig vom<br>Zustand der UNICOM 300 durchgeführt werden. |
| 7 | Schließen Sie die UNICOM 300 uns schrauben Sie es<br>zu.<br>Achten Sie beim Schließen des Deckels<br>darauf, dass keine Kabel zwischen Gehäuse<br>und Deckel der UNICOM 300 eingeklemmt werden                                                                     | Schließen Sie die UNICOM 300 uns schrauben Sie es<br>zu.<br>Achten Sie beim Schließen des Deckels darauf,<br>dass keine Kabel zwischen Gehäuse und<br>Deckel der UNICOM 300 eingeklemmt werden                                                                  |
| 8 | Gegebenenfalls ist das Gehäuse gemäß Kapitel 3 zu versiegeln.                                                                                                    | Gegebenenfalls ist das Gehäuse gemäß Kapitel 3 zu versiegeln.                                                                                                    |

Arbeitsschritte zum Austauschen des Batteriepakets/der Batteriepakete

Tabelle 9: Arbeitsschritte zum Austauschen des Batteriepakets/der Batteriepakete

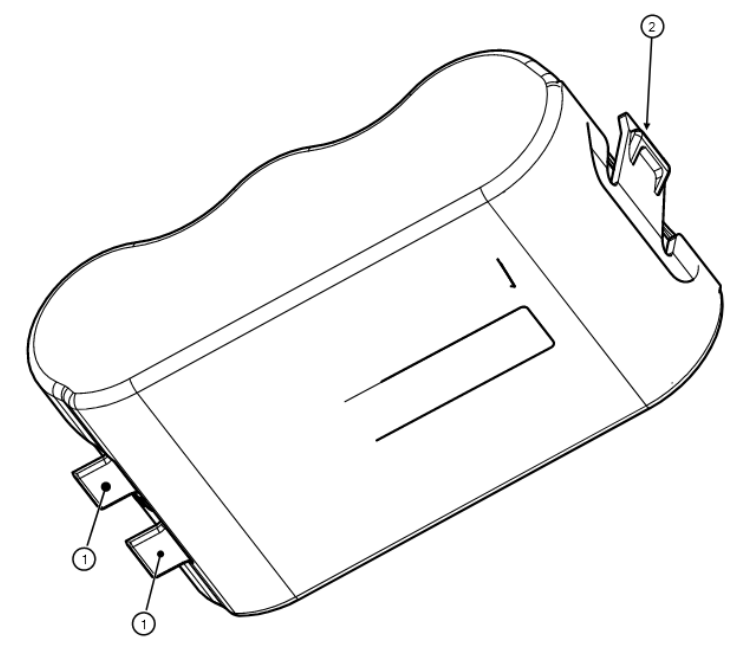

Abbildung 6: Batteriepakete einlegen

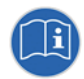

Die Batteriepakete können unabhängig vom Zustand der UNICOM 300 ausgetauscht werden, vorausgesetzt, dass die Batteriepakete jeweils so ausgetauscht werden, dass immer ein Paket an die UNICOM 300 angeschlossen ist.

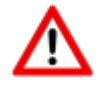

Beim Einsetzen vom Batteriepaket ist es wichtig, dass die Laschen (siehe Abbildung 6, Pos. 1) richtig eingesetzt sind und die Lasche (siehe Abbildung 6, Pos. 2) mit einem Klick im Gehäuse gesichert ist.

## 11 Softwareunterstützung

Die folgenden Softwarepakete stehen zur Verfügung:

Einstellung und Auslesen der UNICOM 300:
 UNITOOL Software <u>https://www.wigersma-sikkema.com/herunterladen/software/</u>

## 12 Zähler und Registern

Im Folgenden sind die Zähler und Register (Parameter) aufgeführt, die in der UNICOM 300 MODEM-Funktionalität (Kapitel 12.1) oder der UNICOM 300 LOGGER-Funktionalität (Kapitel 12.2) verfügbar sind. Für jeden Zähler oder jedes Register wird der Name zusammen mit dem OBIS-Code, der Sicherheitsstufe und einer kurzen Beschreibung angezeigt.

Alle Zähler und Register können mit der UNITOOL-Software ausgelesen werden.

Die Zähler und Register können mit einem Schreibschutz versehen werden. In der UNICOM 300 sind folgende Sicherheitsstufen verfügbar:

- Schreiben ist nur möglich, wenn der Programmierschalter SW 5 während des Schreibens betätigt wird. Diese Form des Schutzes kann deaktiviert werden, siehe Register C.93.24
- Sicherheitsstufe 1: Kennwort 1 gibt Zugriff auf den Modus, in dem Zähler und Register gelesen und geschrieben werden können.
- Sicherheitsstufe 2a: Das Kennwort 2a wird zum Schreiben von Registern verwendet. Das Kennwort 2a entspricht dem VDEW-Kennwort.

Wenn keine Kennwörter programmiert sind, ist es möglich, Register ohne Verwendung von Kennwörtern oder durch Verwendung von willkürlichen Kennwörtern zu lesen und zu schreiben.

## 12.1 UNICOM 300

#### Gerätedaten

| Bezeichnung          | Einheit | OBIS      | Beschreibung          |
|----------------------|---------|-----------|-----------------------|
| Gerätetyp            | -       | C.1.1     | Gerätetyp und Version |
|                      |         |           | der UNICOM 300.       |
| Seriennummer         | -       | C.1.0     | Seriennummer der      |
|                      |         |           | UNICOM 300.           |
| Firmware-Version     | -       | 7-0:0.2.0 | Firmware-Version      |
| Firmware-CRC         | -       | C.91.3    | 16 Bit CRC-Wert des   |
|                      |         |           | Programmspeichers     |
| SW-Modem-engine      | -       | C.90.23   | Softwareversion des   |
|                      |         |           | Modem-engine          |
| IMEI-Nummer          | -       | C.90.24   | IMEI-Nummer           |
| Nummer der SIM-Karte | -       | C.90.25   | Die Nummer der        |
|                      |         |           | eingelegten SIM-Karte |
| Modem-Typ            | -       | C.90.32   | Modem-Engine-Typ      |
| Track & Trace-Daten  | -       | C.91.5    | Track & Trace-Daten   |
|                      |         |           | der UNICOM 300 PCA    |
| GSM-Hauptzelle       | -       | C.90.7    | Stärke der GSM-       |
|                      |         |           | Hauptzelle            |

#### Sonstige Einstellungen

| Bezeichnung     | Einheit | OBIS    | Sicherheitsebene | Beschreibung                                                                                                    |
|-----------------|---------|---------|------------------|----------------------------------------------------------------------------------------------------|
| Geräteadresse   | -       | C.90.1  | Kennwort 2a      | Geräteadresse der UNICOM 300                                                                                        |
| EAN-Code        | -       | C.96.0  | Kennwort 2a      | Kundenspezifischer Code für<br>den Messort                                                                          |
| Lagerungssperre | -       | C.93.30 | Kennwort 2a      | Lagerungssperre aktivieren und<br>deaktivieren. Nach einer<br>Zeitsynchronisation wird es auf<br>Entsperrt gesetzt. |

#### Verbrauchsdaten

| Bezeichnung                    | Einheit | OBIS    | Beschreibung                                                                                                 |
|--------------------------------|---------|---------|----------------------------------------------------------------------------------------------------|
| Batteriespannung<br>MODEM      | mV      | C.90.6  | Batteriespannung                                                                                             |
| Betriebsstundenzähler<br>MODEM | Std.    | C.6.0   | Zahl der Betriebsstunden mit<br>Batterie                                                                     |
| Bedienung                      | Std.    | C.90.13 | Zahl der Betriebsstunden                                                                                     |
| Batterie-<br>Nennkapazität     | Ah      | C.90.31 | Die Nennkapazität des Batterien<br>Diese wird bestimmt als<br>- 1x am Tag um 00:33 Uhr<br>- durch Anschalten |
| Art der<br>Stromversorgung     | -       | C.91.15 | Die Art der Stromversorgung:<br>• BAT<br>• BAT – BAT<br>• EXT<br>• EXT – BAT<br>• EXT – ACCU                 |
| Ah-verwendet                   | Ah      | C.90.21 | Energieverbrauch der UNICOM<br>300 Batterie in Ah.                                                           |
| Netzwerk-Std.                  | Std.    | C.90.4  | GSM/ GPRS/ LTE verbunden<br>mit Netzwerk-Zeiterfassung                                                       |
| CommStd                        | Std.    | C.90.5  | GSM/GPRS/LTE<br>Kommunikationszeiterfassung                                                                  |

### GPRS / LTE Cat. (M)1 Einstellungen

| Bezeichnung                        | Einheit | OBIS    | Sicherheitsebene | Beschreibung                                                                                                    |
|------------------------------------|---------|---------|------------------|----------------------------------------------------------------------------------------------------|
| TCP APN Name                       | -       | C.92.40 | Kennwort 2a      | APN-Name, mit dem man die<br>UNICOM 300 bei TCP anmelden<br>muss.                                                                                                    |
| TCP APN Nutzer                     | -       | C.92.41 | Kennwort 2a      | Benutzername, mit dem man sich auf<br>APN für TCP anmelden muss.                                                                                                    |
| TCP APN Kennwort                   | -       | C.92.42 | Kennwort 2a      | Kennwort, mit dem man sich auf<br>APN für TCP anmelden muss.                                                                                                    |
| TCP-Serversport-<br>Nummer         | -       | C.92.48 | Kennwort 2a      | Portnummer des TCP-Servers Die<br>Programmierung von Port 0 muss<br>verhindert werden. Liefert Fehler im<br>Modem.                                                                                                    |
| TCP Firewall IP-<br>Adresse        | -       | C.92.67 |                  | IP-Adresse der Firewall                                                                                                    |
| TCP-Firewall IP-<br>Adressen-Maske | -       | C.92.68 |                  | IP-Adressen-Maske der Firewall                                                                                                    |
| TCP-Server                         | -       | C.92.51 | Kennwort 2a      | TCP-Server aktivieren                                                                                                    |
| FTP-Server 1 Nutzer                | _       | C.92.43 | Kennwort 2a      | FTP-Benutzername                                                                                                    |
| ETP Server 1 Koppwort              |         | C 02 44 | Konpwort 2a      | ETP Konnwort                                                                                                    |
| FTF-Server 1 Kennwort              | -       | 0.92.44 | Kennwort 2a      |                                                                                                    |
| DSN                                | -       | C.92.46 | Kennwort 2a      | FTP-Server IP-Adresse des DNS-<br>Namens                                                                                                    |
| FTP-Serverport-<br>Nummer          | -       | C.92.47 | Kennwort 2a      | Portnummer des FTP-Servers. Die<br>Programmierung von Port 0 muss<br>verhindert werden. Liefert Fehler im<br>Modem.                                                                                                    |
| FTP-Arbeitsverzeichnis             | -       | C.92.89 |                  | Das Arbeitsverzeichnis für die FTP-<br>Datei. Die FTP-Datei wird in diesem<br>Verzeichnis gespeichert.                                                                                                    |
| FTP APN Name                       |         | C.92.90 |                  | APN-Name, an dem sich die<br>UNICOM 300 für FTP anmelden<br>muss.<br>Optional: kann für einen anderen<br>APN für FTP verwendet werden.<br>Wenn diese nicht eingegeben<br>wurden, werden die TCP-APN-Daten<br>für FTP verwendet. |
| FTP APN Nutzer                     |         | C.92.91 |                  | Benutzername, mit dem man sich auf<br>APN für FTP anmelden muss.<br>Optional: kann für einen anderen<br>APN für FTP verwendet werden.<br>Wenn diese nicht eingegeben<br>wurden, werden die TCP-APN-Daten<br>für FTP verwendet.  |
| FTP APN Kennwort                   |         | C.92.92 |                  | Kennwort, mit dem man sich auf<br>APN für FTP anmelden muss.<br>Optional: kann für einen anderen<br>APN für FTP verwendet werden.<br>Wenn diese nicht eingegeben<br>wurden, werden die TCP-APN-Daten<br>für FTP verwendet.      |
| FTP-Modus                          | -       | C.92.50 | Kennwort 2a      | FTP-Modus passiv oder aktiv                                                                                                    |
| NTP-Servers IP oder<br>DNS         | -       | C.92.65 |                  | NTP IP-Adresse oder DNS-Name                                                                                                    |
| NTP-Serverport-<br>Nummer          | -       | C.92.66 |                  | NTP-Portnummer                                                                                                    |

### GPRS / LTE Cat. (M)1 Einstellungen (Fortsetzung)

| Bezeichnung                   | Einheit | OBIS    | Sicherheitsebene | Beschreibung                                                                                                    |
|-------------------------------|---------|---------|------------------|----------------------------------------------------------------------------------------------------|
| Modem CHV1-<br>Kennwort ME    | -       | C.92.61 | Kennwort 2a      | Pin-Code für Modem. Wird für eine<br>SIM-Karte mit PIN-Schutz eine<br>falsche PIN verwendet, wird eine<br>ERRORPIN-Meldung ausgegeben,<br>wenn dieses Objekt ausgelesen<br>wird.    |
| Zugewiesene IP-<br>Adresse    | -       | C.92.45 |                  | Zugewiesene IP-Adresse. Wenn<br>nicht erfolgreich am APN<br>angemeldet wurde, wird kein Wert<br>angezeigt (d.h. nicht die IP-Adresse<br>einer früheren erfolgreichen<br>Anmeldung). |
| Auswahl des<br>WLAN-Netzwerks | -       | C.93.37 | Kennwort 2a      | Auswahl des WLAN-Netzwerks<br>GPRS / LTE Cat.1                                                                                                    |

#### Uhr und Anruffenster

| Bezeichnung          | Einheit   | OBIS    | Sicherheitsebene | Beschreibung                                         |
|----------------------|-----------|---------|------------------|------------------------------------------------------|
| Zeit                 | (z)hhmmss | 0.9.1   | Kennwort 2a      | Aktuelle Uhrzeit                                     |
| Datum                | (z)ddmmjj | 0.9.2   | Kennwort 2a      | Aktuelles Datum                                      |
| ns                   | S         | C.91.1  | Kennwort 2a      | Wert, bei dem das Statusbit                          |
|                      |           |         |                  | clock_set > ns gesetzt ist                           |
| Zeitzoneneinstellung | -         | C.92.64 | Kennwort 2a      | GMT-Zeitzoneneinstellung. Zur                        |
| Zeitverschiebung zu  |           |         |                  | Korrektur der Uhr in NTP.                            |
| GMI                  |           | 0.00.01 |                  |                                                      |
| SSVV_modem_an        | -         | C.93.21 | Kennwort 2a      | Ist der Wert auf "an" gesetzt, bleibt                |
|                      |           |         |                  | Programmierung des Objekts                           |
|                      |           |         |                  | eingeschaltet unabhängig davon                       |
|                      |           |         |                  | welche Funktion das Modem ein-                       |
|                      |           |         |                  | oder ausschalten möchte. Ist der                     |
|                      |           |         |                  | Wert auf "aus" gesetzt, startet das                  |
|                      |           |         |                  | UNICOM MODEM das                                     |
|                      |           |         |                  | Servicefenster. Nach 30 Minuten                      |
|                      |           |         |                  | schaltet sich das Modem aus.                         |
| Präsentation         | -         | C.93.8  | Kennwort 2a      | Wahlschalter für die Verwendung                      |
| Protokolluhr DST     |           |         |                  | der Uhr des                                          |
|                      |           |         |                  | Kommunikationsprotokolis in der                      |
| Pagin Datum und      |           | C 00 12 | Kannwart 2a      | Stortdotum und ubrzeit des                           |
| Librzoit dos         | -         | 0.90.12 | Rennwon za       |                                                      |
| Abrechnungsplaners   |           |         |                  | Abrechnungsplaners.                                  |
| Abrechnungsplaner    | -         | C 90 11 | Kennwort 2a      | Einstellung für den                                  |
| , ibroomingopharior  |           | 0.00111 |                  | Abrechnungsplaner                                    |
| Beginn Datum und -   | -         | C.90.33 | Kennwort 2a      | Startdatum und -uhrzeit des                          |
| Uhrzeit des          |           |         |                  | Serviceplaners.                                      |
| Serviceplaners       |           |         |                  |                                                      |
| Serviceplaner        | -         | C.90.34 | Kennwort 2a      | Einstellung für den Serviceplaner                    |
| Anruffenster-        | -         | C.93.16 | Kennwort 2a      | Abrechnungsplaner:                                   |
| Verkürzung für       |           |         |                  | <ul> <li>Anruffenster- Verkürzung ein/aus</li> </ul> |
| Abrechnungsplaner    |           | _       |                  | <ul> <li>synchroner Planer Monat ein/aus.</li> </ul> |
| Anruffenster-        | -         | C.93.36 | Kennwort 2a      | Serviceplaner:                                       |
| verkürzung für       |           |         |                  | Anruffenster-Verkürzung ein/aus                      |
| Serviceplaner        |           |         |                  | • synchroner Planer Monat ein/aus.                   |
| Monat                | -         | C.90.35 | Kennwort 2a      | Die Zeiten (in Tagen), zu denen der                  |
| Synchronisierung     |           |         |                  | Abrechnungsplaner zum Zeitpunkt                      |
| Abrechnungsplaner    |           |         |                  |                                                      |
| Monat                |           | C 00 36 | Kennwort 22      | Servicenlaner                                        |
| Synchronisierung     | -         | 0.90.30 | Nonitwort Za     | Siehe C 90 35                                        |
| Serviceplaner        |           |         |                  |                                                      |

## 12.2 UNICOM 300 Datenlogger

#### Gerätedaten

| Bezeichnung                    | Einheit | OBIS      | Beschreibung                                      |
|--------------------------------|---------|-----------|---------------------------------------------------|
| Gerätetyp                      | -       | C.1.1     | Gerätetyp und Version<br>der UNICOM 300.          |
| Seriennummer                   | -       | C.1.0     | Seriennummer der<br>UNICOM 300                    |
| Firmware-Version<br>MODEM PCB  | -       | 7-0:0.2.0 | Firmware-Version der<br>UNICOM MODEM PCB          |
| Firmware-Version<br>LOGGER PCB |         | 7-0:0.2.1 | Firmware-Version der<br>UNICOM LOGGER PCB         |
| Firmware-CRC<br>MODEM          | -       | C.91.3    | 16 Bit CRC-Wert der<br>UNICOM Modem-<br>Firmware  |
| Firmware-CRC<br>LOGGER         | -       | C.91.4    | 16 Bit CRC-Wert der<br>UNICOM LOGGER-<br>Firmware |
| Track & Trace-Daten            | -       | C.91.5    | Track & Trace-Daten der<br>UNICOM 300 PCA logger  |

### Sonstige Einstellungen

| Bezeichnung      | Einheit | OBIS       | Sicherheitsebene | Beschreibung                              |
|------------------|---------|------------|------------------|-------------------------------------------|
| Geräteadresse    |         | C.90.1     | Kennwort 2a      | Geräteadresse für das IEC 62056-21-       |
|                  |         |            |                  | Kommunikationsprotokoll                   |
| EAN-Code         |         | C.96.0     | Kennwort 2a      | Kundenspezifischer Code für den           |
|                  |         |            |                  | Messort                                   |
| Ende des         | Std.    | C.91.2     | Kennwort 2a      | Der Zeitpunkt, an dem UNICOM 300          |
| Gastages         |         |            |                  | den Tag abschließt und sich im            |
|                  |         |            |                  | Monatslogger anmeldet. Ist das Log-       |
|                  |         |            |                  | Intervall auf 24h eingestellt, erfolgt im |
|                  |         |            |                  | Intervallogger eine Protokollierung,      |
|                  |         |            |                  | die auch für FTP verwendet wird           |
| Seriennummer des | -       | 7-1:0.2.14 | Kennwort 2a      | Seriennummer des angeschlossenen          |
| Gaszählers       |         |            |                  | Gaszählers. Wird ein Encoder-Zähler       |
|                  |         |            |                  | verwendet, wird die Seriennummer          |
|                  |         |            |                  | automatisch kopiert. In diesem Fall       |
|                  |         |            |                  | kann der Benutzer die Einstellung         |
|                  |         |            |                  | nicht ändern                              |
| FLAG Codierung   | -       | C.91.10    | Kennwort 2a      | FLAG-Codierung des                        |
| Hersteller       |         |            |                  | Gaszaniernerstellers (3 Buchstaben).      |
| Gaszanier        |         |            |                  | Bei Verwendung eines Encoders wird        |
|                  |         |            |                  | der FLAG-Code automatisch                 |
|                  |         |            |                  | Deputzer die Einstellung nicht ändern     |
| Deviehr dee      |         | 0.01.11    |                  | Benutzer die Einstellung nicht andern     |
| Baujanr des      | -       | 0.91.11    | Kennwort Za      | Baujani des Gaszaniers. Bei               |
| Gaszarners       |         |            |                  | wird automatisch das Baujahr              |
|                  |         |            |                  | übernommen. In diesem Fall kann der       |
|                  |         |            |                  | Benutzer die Einstellung nicht ändern     |
| Broadcast        |         | C 03 15    | Kennwort 2a      | Aptwort auf eine 1107 Apfrage Bei         |
| Dioducasi        |         | 0.33.13    | Rennwort Za      | aus" antwortet UNICOM 300 nicht           |
|                  |         |            |                  | wenn keine Geräteadresse in der           |
|                  |         |            |                  | Anfrage vorhanden ist (transparentes      |
|                  |         |            |                  | Modem) Bei ein" erfolgt eine Antwort      |
|                  |         |            |                  | wenn keine Geräteadresse in der           |
|                  |         |            |                  | Anfrage vorhanden ist (Logger)            |
| Einrichtung      |         | 0.8.5      | Kennwort 2a      | Intervallzeit zum Lesen des               |
| Datenspreicher   |         |            |                  | Intervalloggers S.01                      |
| Intervall-Logger |         |            |                  |                                           |
| Lagerungssperre  | -       | C.93.30    | Kennwort 2a      | Lagerungssperre aktivieren und            |
|                  |         |            |                  | deaktivieren. Nach einer                  |
|                  |         |            |                  | Zeitsynchronisation wird es auf           |
|                  |         |            |                  | Entsperrt gesetzt.                        |
| Sicherheit SW 5  | -       | C.93.24    | SW 2             | Wahlschalter zum Auslösen des             |
|                  |         |            |                  | Schutzes durch SW 5. Ist der Wert         |
|                  |         |            |                  | "ein", werden die Parameter mit der       |
|                  |         |            |                  | Schutzfunktion SW 5 durch den             |
|                  |         |            |                  | Schalter SW 5 geschützt. Wenn der         |
|                  |         |            |                  | Wert "aus" ist, dann sind die             |
|                  |         |            |                  | Parameter entweder durch SW 5 oder        |
|                  |         |            |                  | durch PWD2 festgelegt                     |

## UNICOM 300 N511

#### Zählerstände

| Bezeichnung           | Einheit        | OBIS     | Sicherheitsebene | Beschreibung                      |
|-----------------------|----------------|----------|------------------|-----------------------------------|
| Zählerstand Eingang 1 | m <sup>3</sup> | 1:23.0.0 | SW 2             | Zählerstand für Eingang 1         |
| Zählerstand Eingang 2 | m <sup>3</sup> | 2:23.0.0 | SW 2             | Zählerstand für Eingang 2         |
| Zählerstand Eingang 3 | m <sup>3</sup> | 3:23.0.0 | SW 2             | Zählerstand für Eingang 3 Encoder |

#### Einstellungen für Eingänge

| Bezeichnung | Einheit              | OBIS    | Sicherheitsebene | Beschreibung               |
|-------------|----------------------|---------|------------------|----------------------------|
| INP1DIV     | Pulse/m <sup>3</sup> | 1:0.7.2 | SW 2             | Teilfaktor Impulseingang 1 |
| INP2DIV     | Pulse/m <sup>3</sup> | 2:0.7.2 | SW 2             | Teilfaktor Impulseingang 2 |
| sswEnc      | -                    | C.93.40 | Kennwort 2a      | Encoder-Eingang aktivieren |
| sswPin2     | -                    | C.93.41 | Kennwort 2a      | Einstellungeingang 2       |

#### Einstellungen für Alarme und Warnungen

| Bezeichnung       | Einheit        | OBIS    | Sicherheitsebene | Beschreibung                                                                                                    |
|-------------------|----------------|---------|------------------|----------------------------------------------------------------------------------------------------|
| Alarm INP2 - INP1 | m <sup>3</sup> | C.92.9  | Kennwort 2a      | Alarm für Volumendifferenz<br>zwischen den eingestellten Kanälen<br>mit sswInpDiff'. Wenn = 0 ist die<br>Volumendifferenz-Funktion<br>ausgeschaltet |
| sswInpDiff        | -              | C.93.39 | Kennwort 2a      | Kanäle zur Bestimmung der<br>Volumendifferenz                                                                                                    |

#### Einstellungen für Impulsausgänge

| Bezeichnung            | Einheit              | OBIS    | Sicherheitsebene | Beschreibung                                                                                                    |
|------------------------|----------------------|---------|------------------|----------------------------------------------------------------------------------------------------|
| OUT1_div               | Pulse/m <sup>3</sup> | C.94.1  | SW 2             | Teilfaktor Impulsausgang 1                                                                                                    |
| OUT2_div               | Pulse/m <sup>3</sup> | C.94.2  | SW 2             | Teilfaktor Impulsausgang 2                                                                                                    |
| SSW_<br>Impulsausgang1 | -                    | C.93.2  | Kennwort 2a      | Wahlschalter 1 Wenn ein Alarm1<br>ausgelöst wird, wird ein 0,1s Impuls<br>mit einer Frequenz von 2Hz<br>ausgelöst. Bleibt das Statusbit<br>aktiv, wird alle 5 Minuten ein Impuls<br>von 0,1 ausgegeben |
| SSW_<br>Impulsausgang2 | -                    | C.93.3  | Kennwort 2a      | Wahlschalter 2 (Siehe auch C.93.2)                                                                                                    |
| SSW_Alarmmaske 1       | -                    | C.93.42 | Kennwort 2a      | Bitmaske für Übertragungsfehler<br>bei den Statussätzen 7.1, 7.2 und<br>7.3 am Grenzwert 1                                                                                                    |
| SSW_Alarmmaske 2       | -                    | C.93.43 | Kennwort 2a      | Bitmaske für Übertragungsfehler<br>bei den Statussätzen 7.1, 7.2 und<br>7.3 am Grenzwert 1                                                                                                    |

#### Verbrauchsdaten

| Bezeichnung           | Einheit | OBIS   | Sicherheitsebene | Beschreibung                   |
|-----------------------|---------|--------|------------------|--------------------------------|
| UBatt LOGGER          | mV      | C.90.6 |                  | Spannung des UNICOM 300        |
| Batterie-             | Std.    | C.6.0  |                  | Anzahl der Betriebsstunden mit |
| Betriebsstundenzähler |         |        |                  | Batterie                       |
| LOGGER                |         |        |                  |                                |

#### Durchfluss

| Bezeichnung               | Einheit | OBIS     |             | Beschreibung                                                                                                    |
|---------------------------|---------|----------|-------------|----------------------------------------------------------------------------------------------------|
| Q1_nx5                    | m³/h    | 1:43.0.0 |             | Eingang 1 Durchfluss, Menge unter<br>Betriebsbedingungen basierend auf<br>einen gleitenden Durchschnitt von<br>n x 5 Minuten.   |
| Q2_nx5                    | m³/h    | 2:43.0.0 |             | Eingang 2 Durchfluss, Menge unter<br>Betriebsbedingungen basierend auf<br>einem gleitenden Durchschnitt von<br>n x 5 Minuten.   |
| Q3_nx5                    | m³/h    | 3:43.0.0 |             | Eingang 3 Durchfluss, Menge unter<br>Betriebsbedingungen basierend auf<br>einem gleitenden Durchschnitt von<br>n x 5 Minuten.   |
| Durchflussbestimmung<br>n | -       | C.93.1   | Kennwort 2a | Zeitbasis für die Bestimmung des<br>Durchflusses Q auf der Basis des<br>gleitenden Mittelwerts von n<br>Einheiten von 5 Minuten |

#### GPRS / LTE Cat. (M)1 Einstellungen

| Bezeichnung              | Einheit | OBIS    | Sicherheitsebene | Beschreibung                                                                                                    |
|--------------------------|---------|---------|------------------|----------------------------------------------------------------------------------------------------|
| FTP-Dateiname            | -       | C.91.8  | Kennwort 2a      | Text zur Anzeige im Dateinamen. Ist<br>dieses Objekt auf 0000000<br>gesetzt, wird die Seriennummer von<br>UNICOM 300 im Dateinamen<br>ausgegeben. Dieses Objekt wird<br>auch beim Auslesen der Daten<br>angezeigt.                                                                                                    |
| FTP-Intervall            | -       | C.92.49 | Kennwort 2a      | Intervall für das Senden von FTP-<br>Nachrichten. FTP-Konfiguration:<br>aus, 5, 10, 15, 30, 60 und 1440<br>Minuten Bei 1440 Minuten (24<br>Stunden) erfolgt die Übertragung<br>von FTP am Gastag (Parameter<br>C.91.2)                                                                                                |
| FTP<br>Rechnungsdaten    |         | C.92.56 | Kennwort 2a      | Intervall für das Senden der<br>Rechnungsdaten in der FTP-Datei.<br>Tägliche, wöchentliche oder<br>monatliche Intervalle                                                                                                    |
| FTP<br>Offset-Randomizer |         | C.92.69 | Kennwort 2a      | Einstellung für maximalen<br>Zufallswert. Es wird ein Zufallswert<br>bestimmt, der innerhalb des<br>eingestellten Intervalls liegt. Wenn<br>eine FTP-Datei nicht gesendet<br>werden kann, wird ein neuer<br>Zufallswert berechnet; Einstellungen<br>sind 5, 10, 15, 30 Minuten, 1<br>Stunde, 2 Stunden und 3 Stunden. |

#### **VDEW-Statusregister**

Das VDEW-Statusregister besteht aus 16 Alarmsätzen und wird als hexadezimale Zahl von 4 Zeichen angezeigt:

| Bitnummer |                       | Waarde St                 | Omschrijving                                                                                  | Toestand/ gebeurtenis |
|-----------|-----------------------|---------------------------|-----------------------------------------------------------------------------------------------|-----------------------|
| 15 / F    | <b>1</b> <sub>1</sub> | 8, 9, A, B,<br>C, D, E, F | -                                                                                             |                       |
| 14 / E    |                       | 4, 5, 6, 7,<br>C, D, E, F | Logger gelöscht                                                                               | Ereignis              |
| 13 / D    |                       | 2, 3, 6, 7,<br>A, B, E, F | -                                                                                             |                       |
| 12 / C    |                       | 1, 3, 5, 7,<br>9, B, D, F | -                                                                                             |                       |
| 11 / B    | <b>1</b> <sub>2</sub> | 8, 9, A, B,<br>C, D, E, F | -                                                                                             |                       |
| 10 /A     |                       | 4, 5, 6, 7,<br>C, D, E, F | -                                                                                             |                       |
| 9         |                       | 2, 3, 6, 7,<br>A, B, E, F | -                                                                                             |                       |
| 8         |                       | 1, 3, 5, 7,<br>9, B, D, F | SW5 während des Schreibens von<br>Parametern OBIS betrieben                                   | Ereignis              |
| 7         | <b>1</b> <sub>3</sub> | 8, 9, A, B,<br>C, D, E, F | -                                                                                             |                       |
| 6         |                       | 4, 5, 6, 7,<br>C, D, E, F | UNICOM 300 war spannungslos                                                                   | Ereignis              |
| 5         |                       | 2, 3, 6, 7,<br>A, B, E, F | Uhrzeit weicht um mehr als +/- <i>ns</i> ab                                                   | Ereignis              |
| 4         |                       | 1, 3, 5, 7,<br>9, B, D, F | Eine Zählerposition wurde eingestellt                                                         | Ereignis              |
| 3         | 14                    | 8, 9, A, B,<br>C, D, E, F | Sommerzeit aktiv                                                                              | Zustand               |
| 2         |                       | 4, 5, 6, 7,<br>C, D, E, F | Fataler Fehler; CRC-Fehler                                                                    | Ereignis              |
| 1         |                       | 2, 3, 6, 7,<br>A, B, E, F | aktiver Alarm: Differentielle<br>Alarmeingänge 1 und 2, Alarmeingang<br>2, Geberauslesefehler | Ereignis              |
| 0         |                       | 1, 3, 5, 7,<br>9, B, D, F | Fataler Fehler: Batterie leer,<br>Watchdog-Fehler                                             | Ereignis              |

#### Statusregister 1; operationell relevante Alarme 1

## St : $1_1 1_2 1_3 1_4$

| Status                      |                       | Wiedergabe                |   |   | Beschreibung                                                                                                    |
|-----------------------------|-----------------------|---------------------------|---|---|----------------------------------------------------------------------------------------------------|
| CRC-Fehler<br>LOGGER        | <b>1</b> 1            | 8, 9, A, B,<br>C, D, E, F | E | F | CRC-Fehler im Programmspeicher der Prozessor der oberen Platine ist aufgetreten. Überprüfung jede Stunde                                                                                      |
| Watchdog<br>LOGGER          |                       | 4, 5, 6, 7,<br>C, D, E, F | E | E | Watchdog des Programms der Prozessor der obere<br>Platine ist aktiviert                                                                                                    |
| CRC-Fehler<br>MODEM         |                       | 2, 3, 6, 7,<br>A, B, E, F | E | D | CRC-Fehler im Programmspeicher der Prozessor der<br>unteren Platine ist aufgetreten. Überprüfung jede Stunde                                                                                  |
| Watchdog<br>MODEM           |                       | 1, 3, 5, 7,<br>9, B, D, F | E | С | Watchdog des Programms der Prozessor der untere<br>Platine ist aktiviert                                                                                                    |
| Reset                       | <b>1</b> <sub>2</sub> | 8, 9, A, B,<br>C, D, E, F | E | В | Die Software wurde neu gestartet                                                                                                    |
| Externe<br>Versorgung       |                       | 4, 5, 6, 7,<br>C, D, E, F | Z | A | Externe Stromversorgung vorhanden                                                                                                    |
| Alarm ENCODER               |                       | 2, 3, 6, 7,<br>A, B, E, F | Z | 9 | Ausgelesene Werte aus Encoderzählwerk sind für<br>UNICOM 300 unbrauchbar (BCC-Fehler) oder ein<br>ausgelesener Zählwerkstand ist kleiner als der<br>Zählerstand Vm3. Vm3 wird nicht angepasst |
| Rücksetzung<br>Zählerstände | <b>1</b> <sub>3</sub> | 4, 5, 6, 7,<br>C, D, E, F | E | 6 | Ein Zählerstand wurde gesetzt                                                                                                    |
| Alarm<br>Eichschloss        |                       | 2, 3, 6, 7,<br>A, B, E, F | Z | 5 | SW5 wurde betrieben                                                                                                    |
| Leere batterie              | 14                    | 1, 3, 5, 7,<br>9, B, D, F | Z | 0 | Batteriespannung zu niedrig (< 8,5 V) oder Ah_used ><br>Ah_new<br>Die Bedingung ist beendet, wenn SW3 betätigt wird                                                                           |

#### Statusregister 2; operationell relevante Alarme 2

### St : 21222324

| Wiedergabe                |    | Wiedergabe                |   |   | Beschreibung                                                                                                    |
|---------------------------|----|---------------------------|---|---|----------------------------------------------------------------------------------------------------|
| Batteriewechsel           | 21 | 2, 3, 6, 7,<br>A, B, E, F | E | D | Batterie gewechselt mit Hilfe Bedienungsschalter SW 3                                                                                                    |
| Alarm<br>Volumendifferenz |    | 1, 3, 5, 7,<br>9, B, D, F | E | С | Volumendifferenz gemessen zwischen Eingang 1 und 2<br>entspricht dem bzw. ist höher als der Wert<br>Vm1Vm2_warning Siehe Abschnitt 17 für nähere<br>Erläuterung |
|                           | 22 |                           |   |   | Keine Funktion                                                                                                    |
|                           | 23 |                           |   |   | Keine Funktion                                                                                                    |
| Uhrsetzung                | 24 | 8, 9, A, B,<br>C, D, E, F | E | 3 | Uhr wurde gesetzt                                                                                                    |
| Uhrsetzung > ns           |    | 4, 5, 6, 7,<br>C, D, E, F | E | 2 | Uhr wurde um mehr als ns (Register C.91.1) Sekunden gesetzt, siehe auch Abschnitt 12.1,Tabelle "Uhr und Anruffenster"                                           |
| Logbuch<br>gelöscht       |    | 2, 3, 6, 7,<br>A, B, E, F | E | 1 | Statuslogbuch wurde gelöscht                                                                                                    |
| Archive gelöscht          |    | 1, 3, 5, 7,<br>9, B, D, F | E | 0 | Messwertenarchiv, Tagesarchiv oder Monatsarchiv wurde gelöscht                                                                                                  |

#### Z= Zustand, E= Ereignis

Statusregister 3; übrige Alarme und Warnungen

## St : 31323334

| Wiedergabe            |                       | Wiedergabe                |   |   | Beschreibung                                                                                                    |
|-----------------------|-----------------------|---------------------------|---|---|----------------------------------------------------------------------------------------------------|
| Encoder<br>aktivieren | 31                    | 4, 5, 6, 7,<br>C, D, E, F | Z | E | Setzen, wenn die Encoder-Initialisierung nicht<br>durchgeführt werden konnte. Damit wird angezeigt, dass<br>der Encoder funktional eingeschaltet, aber nicht<br>ausgelesen wird.    |
| Lagerungssperre       |                       | 2, 3, 6, 7,<br>A, B, E, F | Z | D | Wenn die Lagerungssperre aktiv ist, wird dieses Statusbit gesetzt.                                                                                                    |
| Alarm NTP             |                       | 1, 3, 5, 7,<br>9, B, D, F | Z | С | Wird gesetzt, wenn die Abweichung zwischen RTC-Uhr<br>und NTP-Uhr größer als C.92.95 ist. Entfernt, wenn die<br>Abweichung kleiner ist, oder durch manuelles Einstellen<br>der Uhr. |
| Logbuch (B)<br>voll   | <b>3</b> <sub>2</sub> | 8, 9, A, B,<br>C, D, E, F | Z | В | Statuslogbuch ist voll. Die ältesten Messwerte werden<br>überschrieben. Der Zustand wird beendet, wenn das<br>Logbuch gelöscht wird                                                 |
| Alarmeingang<br>1     |                       | 1, 3, 5, 7,<br>9, B, D, F | Z | 8 | Angeschlossener Alarmkontakt ist geöffnet                                                                                                    |

Z= Zustand, E= Ereignis

#### Inputs UNIGAS 300 IO Baud ra te Sw4 10 SW3 Micro IO Ext. Power Serial Tx Serial Rx IO CONNECT + Sw6 Encoder Read Τх Rx INP1DIV Vm1 INP1 1:0.7.1 1:23.0.0 Ingang 1 C.93.41 INP2DIV Vm2 INP2 2:0.7.2 2:23.0.0 T Ingang 2 Statusbit: Alarm contact alarm contact1 C.93.40 Vm3 Encoder Decoder Value check INP3 3:23.0.0 Statusbit: Encoder alarm contact1 Sw4 Gasmeter 7-1:0.2.14 Encoder init Stock lock C.91.10 deactivated C.91.11

## Anhang 1: Schematische Darstellung der Funktionen

Schematische Darstellung der Funktionen UNICOM 300 LOGGER

## Anhang 2: Schematische Darstellung der Datenstruktur

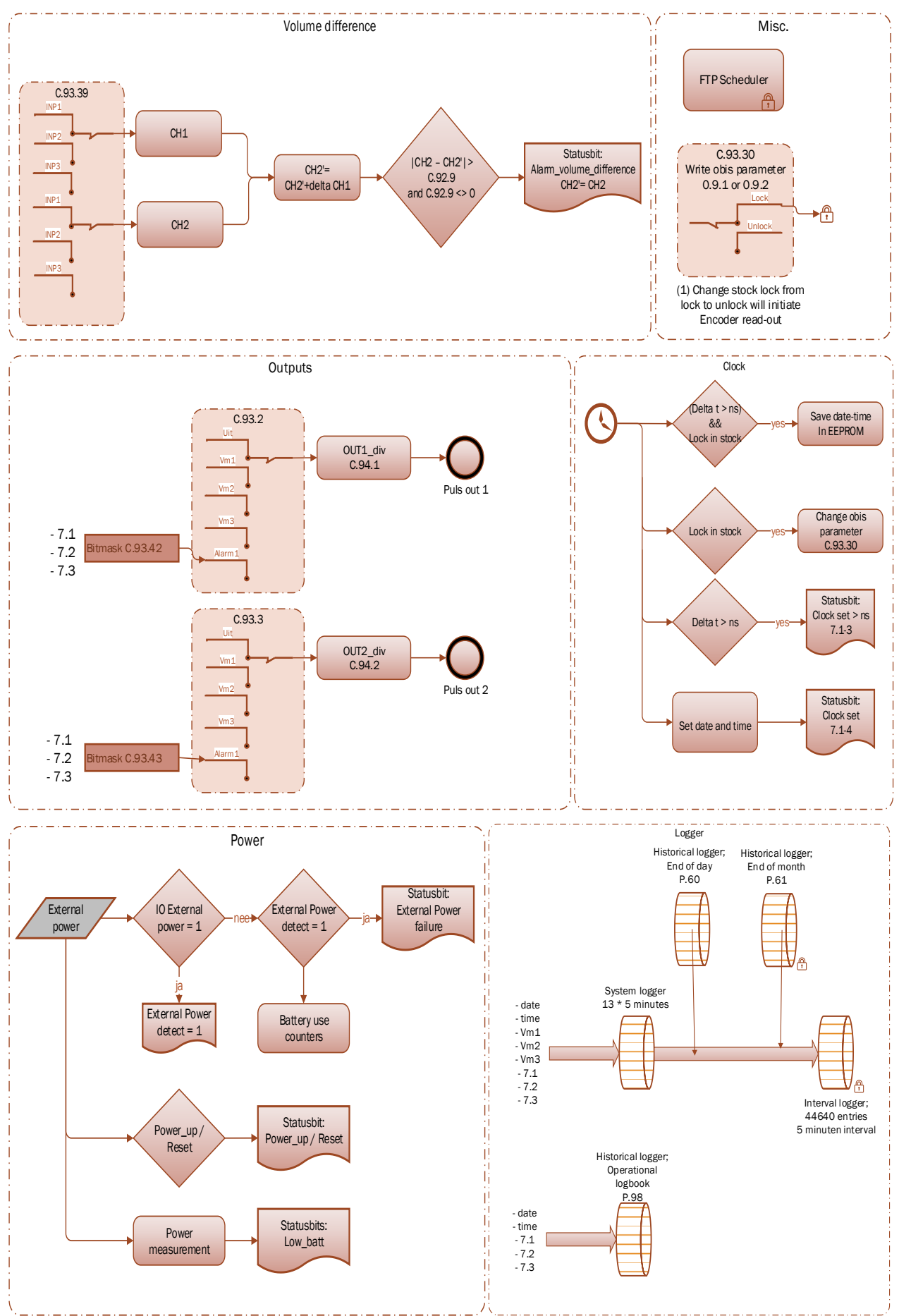

Schematische Darstellung der Datenstruktur UNICOM 300 LOGGER

## Anhang 3: Technische Daten

|       | UNICO                                         | М 300                                                                                                    |
|-------|-----------------------------------------------|----------------------------------------------------------------------------------------------------|
| Allg  | emein                                         |                                                                                                    |
|       | Stromyorsorgung                               | Batteria: 1 oder 2 x 3 D-Zelle Lithium-                                                                                                    |
| •     | Stionversorgung                               | Thionylchlorid-Batterie                                                                                                    |
| •     | Batterielebensdauer bei einem Batteriepaket   | <ul> <li>&gt; 4 Jahre bei 1 Stunde am Netzwerk angemeldet<br/>und 1 Minute Kommunikation pro Tag</li> <li>&gt; 6 Jahre bei 0.5 Stunde am Netzwerk angemeldet<br/>und 1 Minute Kommunikation pro Tag</li> <li>&gt; 7 Jahre FTP täglich (1x24 h), Logger 60 min,<br/>15 min. Service Fenster pro Tag (*)</li> </ul> |
| •     | Batterielebensdauer bei zwei Batteriepakete   | <ul> <li>&gt; 8 Jahre bei 1 Stunde am Netzwerk angemeldet<br/>und 1 Minute Kommunikation pro Tag</li> <li>≥ 10 Jahre bei 0.5 Stunde am Netzwerk<br/>angemeldet und 1 Minute Kommunikation pro<br/>Tag</li> <li>≥ 10 Jahre FTP täglich (1x24 h), Logger 60 min,<br/>15 min. Service Fenster pro Tag (*)</li> </ul> |
| •     | Explosionssicherheit                          | ATEX III 1 G Ex ia IIB T3 Ga<br>II (1) G [Ex ia Ga] IIC<br>ta: -40°C to +60°C                                                                                                    |
|       |                                               | Geeignet für Erdgasinstallationen<br>Installation in Zone 0, 1, 2 und sicherem Bereich                                                                                                    |
| •     | Technische Lebensdauer                        | 15 Jahre                                                                                                    |
| •     | Gewicht                                       | max. 2.3 kg mit 2 Batteriepakete                                                                                                    |
| •     | Abmessungen H x B x T                         | ca. 140 x 200 x 85 mm                                                                                                    |
| •     | Material Gehause                              | Polyester<br>RAL 0002 Crouwoil                                                                                                    |
| •     | Faibe<br>Schutzklasse                         | IP 65 geeignet für dauerhafte Anwendung im Freien                                                                                                    |
| •     | Betriebstemperatur                            | <ul> <li>- 40 °C bis + 60 °C, 0 – 100% relative Luftfeuchte<br/>(kondensierend)</li> </ul>                                                                                                    |
| ٠     | System                                        | Low-Power Mikroprozessor, MSP 430 series, 2 Mb EEprom-Speicher                                                                                                    |
| •     | Fern-Update der Software                      | Ja                                                                                                    |
| •     | GSM-Antenne                                   | standardmäßig montierter SMA (f) Stecker für<br>externe Antenne                                                                                                    |
| •     | Externe unidirektionale GSM Antenne +6 Db     | optional (5 oder 10 m Kabel)                                                                                                    |
| •     | Externe GSM-Richtantenne +9 Db                | optional (5 m Kabel)                                                                                                    |
| (*) U | m die Passivierung der Batterie zu verhindern |                                                                                                    |
| Batt  | erieleistungsmanagement                       |                                                                                                    |
| •     | Überwachung                                   | Batteriespannung und verbrauchte Batterie-<br>Kapazität. Batterie oder 230VAC Prüfung                                                                                                    |
| •     | Verhalten bei schwacher Batterie              | Automatisches Abschalten des Modems zur<br>Vermeidung einer leeren Batterie<br>Protokollfunktion für mindestens 6 Monate<br>garantiert                                                                                                    |
| •     | Batteriewechsel                               | Kann unabhängig von Funktionsstand von<br>UNICOM 300 durchgeführt werden                                                                                                    |

### Statusanzeige

| Statusanzeige-LEDs                           |
|----------------------------------------------|
| Aktiviert bei Platzierung des optischen Kopf |

- PWR (batteriestand (Gut; Niedrig; Leer))
- STATUS (Lagerungssperre aktiv, nicht aktiv, kritischer Fehler)
- NETWORK (IP-Service-Stand: Nicht vorhanden; registriert sich; vernetzt)
- WDS (Netzwerk GPRS / LTE Cat.1 Status: Nicht vorhanden; registriert sich; registriert GPRS; registriert LTE; vernetzt)
- SIG 1 (Signalstärke)
  - Hauptzelle < 92 dBm (medium)
  - Hauptzelle < 80 dBm (gut)
- INIT (Initialisierung bei erster Inbetriebnahme)
- DATA (empfangene und versendete Daten)

#### Kommunikationsschnittstellen

| •           | Kommunikationsschnittstellen für Dienste<br>Baudraten | Für serielle Kommunikation mit UNIGAS, Infrarot-<br>Kommunikationskopf gemäß IEC 62056-21<br>9600 Baud Full Duplex |  |  |  |  |
|-------------|-------------------------------------------------------|----------------------------------------------------------------------------------------------------|--|--|--|--|
| Echtzeituhr |                                                       |                                                                                                    |  |  |  |  |
|             |                                                       |                                                                                                    |  |  |  |  |

| • | Interne POSIX-Uhr        | Ja  |
|---|--------------------------|-----|
| • | Interne Synchronisation  | NTP |
| • | Sommerzeit-Unterstützung | Ja  |

#### Kommunikation protokoll

• IEC 1107 Mode C, VDEW 2.0 Protokoll für Datenerfassungssysteme

| Integriertes GPRS / LTE Cat. 1 Modem |                                                                                                    |                                                                                                    |  |  |  |
|--------------------------------------|----------------------------------------------------------------------------------------------------|----------------------------------------------------------------------------------------------------|--|--|--|
| •<br>•<br>•<br>•                     | 4G-band<br>2G-band<br>Dienste<br>Authentifizierung<br>Betriebstemperatur<br>SIM-Karten-Schnittstelle | B1, B3, B7, B8, B20<br>B3, B8<br>CSD, TCP, FTP, NTP<br>PAP, CHAP<br>- 40 °C bis + 60 °C<br>mini-SIM |  |  |  |
| ntegriertes GPRS / LTE Cat. M1 Modem |                                                                                                    |                                                                                                    |  |  |  |

 • 4G-band
 B1, B2, B3, B4, B5, B8, B12, B13, B18, B19, B20, B25, B26, B27, B28, B66, B85

 • 2G-band
 B2, B3, B5, B8

 • Dienste
 TCP, FTP, NTP

 • Authentifizierung
 PAP, CHAP

 • Betriebstemperatur
 - 40 °C bis + 60 °C

 • SIM-Karten-Schnittstelle
 mini-SIM

#### für integriertes GPRS / LTE Modem

| •<br>•<br>•                       | Aktivierung Service-Intervall 30 Minuten<br>Flexibler programmierbarer planer<br>Flexibler programmierbarer Abrechnungsplaner<br>Flexibler programmierbarer Serviceplaner | Drucktaste vorne<br>Extern; gestartet von externem Zahler intern<br>Intern<br>Drucktaste vorne |  |  |  |  |
|-----------------------------------|----------------------------------------------------------------------------------------------------|------------------------------------------------------------------------------------------------|--|--|--|--|
| Scheduler für FTP Client Services |                                                                                                    |                                                                                                |  |  |  |  |
| •                                 | Anfang FTP-Transfer                                                                                                    | Extern; gestartet von UNIGAS                                                                   |  |  |  |  |

#### Service-Software auf PC

UNITOOL

Windows 11

#### Status-Anzeige LOGGER PCB

• 2 Statusanzeigen-LEDs

#### Eingänge

- Eingänge LF 1 and 2
- Kabelverschraubung
- Zählerauflösung Eingang 1 und 2
- Impulsverhältnis Bereich Eingang 1
- Impulsverhältnis Bereich Eingang 2
- Erweiterte Funktionen Eingang 1

#### Encoder-NAMUR

• Unterstützte Encoder-Zähler

Hersteller Itron, GWF, Honeywell (Elster), Dresser, FMG, RMG, GFO or RMA (Aerzen).

| Zähler  | Multiplikator    |                  |                  |                  |                  |                  |                  |
|---------|------------------|------------------|------------------|------------------|------------------|------------------|------------------|
| formate | 10 <sup>+3</sup> | 10 <sup>+2</sup> | 10 <sup>+1</sup> | 10 <sup>+0</sup> | 10 <sup>-1</sup> | 10 <sup>-2</sup> | 10 <sup>-3</sup> |
| 9       | -                | -                | -                | -                | Х                | Х                | Х                |
| 8       | -                | -                | -                | Х                | Х                | Х                | Х                |
| 7       | -                | -                | Х                | Х                | Х                | Х                | -                |
| 6       | -                | Х                | Х                | Х                | Х                | -                | -                |

NAMUR Encoder-Zähler-Initialisierung

Impulsdifferenz gegenüber Eingang 1 mit

Pulslange von min. 50 ms

programmierbarem Alarm

2 Hz max., Reed- und elektronische Schalter mit

- Messwert des Encoder-Zähler
- Messwert des Encoders "b" Telegramm

Alle 5 Minuten und bei serieller Kommunikation - Datenauslesemodus und Programmiermodus

Auslesung initiiert nach:

XXXXXXXXX.XXX

Diagnose

Ø 4 - 8 mm

XXXXXXXXX.XXX

XXXX.XX pulse/m3

XXXX.XX pulse/m3

- Aktivierung der Logger Funktionen
- Encoder-Initialisierung
- Beheben eines Encoder-Lesefehlers (VDEW Statusbit 1)

Auflösungszähler-Encoder

#### Ausgänge

- Impulsausgänge 1 and 2
- Max. Frequenz
- Impulsverhältnis
- Impulsbreite
- Schaltspannung

Aus, Vm1, Vm2, Vm3, Alarm1 2 Hz max. Gleich wie Eingang oder 1 - 100 m<sup>3</sup>/p, konfigurierbar 100 ms (abhängig von Schaltspannung und Schaltstrom) Geeignete Schaltspannung von 3 bis 20 V mit einem Schaltstrom von 10 μA bis 50 mA

ATEX-zugelassen Um 250V. Bei Montage im Ex-sicheren Bereich können die Impulsausgänge ohne zusätzliche Ex-Sicherheitsschnittstellen an andere Geräte angeschlossen werden. Bei Montage im explosionsgefährdeten Bereich, siehe Kapitel 2.

#### Echtzeituhr

- Integrierte POSIX-Uhr
- Sommerzeit-Unterstützung
- Back-Up Funktion

Back-Up für wenige Minute, Uhr lauft im ausgeschalteten Zustand oder bei Batteriewechsel

Ja

#### Speicher

- Intervall-Speicher
- Historischer-Speicher

#### Scheduler für FTP Client Services

• Anfang FTP-transfer

#### Barcode definitionen

- Code 128, Mode B (kundenspezifisch)
- Data Matrix DIN 43863-5 (fixiert)
- Data Matrix Wigersma en Sikkema

#### Spezifikation Halterung für Montage UNICOM 300

#### Allgemein

- Abmessungen
- Material
- Gewicht

ca. 180 x 50 mm Edelstahl 0,2 kg

#### Spezifikation Universalhalterung für Montage von UNICOM 300 mit UNIGAS 300

#### Allgemein

- Abmessungen
- material
- Gewicht

ca. 40 x 240 mm Edelstahl 0,2 kg UNICOM 300 N511

155 Tage 5 Minuten Intervall 36 Ende des Monats

Intern

## Anhang 4: Serieller Anschluss für UNIGAS modelle

| Verbindungsstecker |      |                                                             |                                     |                                          |
|--------------------|------|-------------------------------------------------------------|-------------------------------------|------------------------------------------|
| Beschreibung       |      | Kabelfarbe schwarz mit vergossenem M12-Stecker              | Kabelfarbe blau mit M12-<br>Stecker | Kabelfarbe blau mit<br>optischem Stecker |
| Typ UNIGAS KMU     |      | UNIGAS 61D oder UNIGAS<br>61E UNIGAS 61D oder<br>UNIGAS 61E |                                     | UNIGAS 300                               |
| Seriellen          | REQ  | braun                                                       | weiß                                | weiß                                     |
|                    | GND  | schwarz                                                     | grün / schwarz                      | grün / schwarz                           |
|                    | DATA | blau                                                        | braun                               | braun                                    |

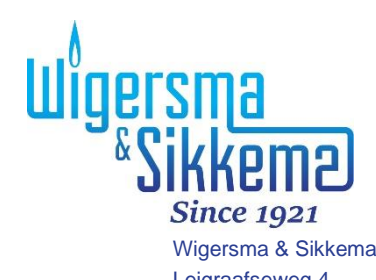

Wigersma & Sikkema B.V. Leigraafseweg 4 6983 BP Doesburg Niederlande TEL: +31 (0)313 – 47 19 98 info@wigersma-sikkema.com www.wigersma-sikkema.com